# AJA REST API Control Framework and Examples

# Developer Guide

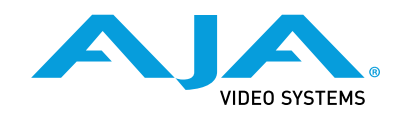

Version 1.0 Published January 29, 2021

### Trademarks

AJA<sup>®</sup> and Because it matters.<sup>®</sup> are registered trademarks of AJA Video Systems, Inc. for use with most AJA products. AJA<sup>™</sup> is a trademark of AJA Video Systems, Inc. for use with recorder, router, software and camera products. Because it matters.<sup>™</sup> is a trademark of AJA Video Systems, Inc. for use with camera products.

Corvid Ultra®, Io®, Ki Pro®, KONA®, KUMO®, ROI® and T-Tap® are registered trademarks of AJA Video Systems, Inc.

AJA Control Room<sup>™</sup>, KiStor<sup>™</sup>, Science of the Beautiful<sup>™</sup>, TruScale<sup>™</sup>, V2Analog<sup>™</sup> and V2Digital<sup>™</sup> are trademarks of AJA Video Systems, Inc.

All other trademarks are the property of their respective owners.

### Copyright

Copyright © 2021 AJA Video Systems, Inc. All rights reserved. All information in this manual is subject to change without notice. No part of the document may be reproduced or transmitted in any form, or by any means, electronic or mechanical, including photocopying or recording, without the express written permission of AJA Video Systems, Inc.

### Contacting AJA Support

When calling for support, have all information at hand prior to calling. To contact AJA for sales or support, use any of the following methods:

| Telephone     | +1.530.271.3190     |
|---------------|---------------------|
| FAX           | +1.530.271.3140     |
| Web           | https://www.aja.com |
| Support Email | support@aja.com     |
| Sales Email   | sales@aja.com       |

# Contents

| Notices                                                                                                    |
|----------------------------------------------------------------------------------------------------|
| Copyright                                                                                                    |
| Contacting AJA Support       2         Chapter 1 – Generic AJA REST API Control Framework.       .6         Introduction.       .6         Alternative Method for Accessing this Content.       .6         Terminology and Concepts       .6         REST API Developer Page.       .7         Parameters       .7         Mapped and Root Parameters.       .7         Parameter Descriptors.       .7         Presets.       .8         REST API Interface       .8         HTTP URL Command Syntax.       .8         Parameter Descriptor Table       .10         Uploading Configuration Files       .10         Driving the REST API Interface       .10 |
| Direct Access from a Web Browser       11         With Telnet       11         With cURL       11         From C++       11         From Python       11                                                                                                    |
| Chapter 2 – How to Use the REST API Developer Page 13                                                                                                    |
| Introduction.13REST API Developer Page—rest.tmpl13REST Console14Parameter Descriptors151. desc.json.152. descriptors.html153. Tabular Summary View.154. As Individual JSON Data Objects.16Parameter Descriptor Major Attributes18Get and Set Parameters19To Get a Parameter19To Set a Parameter20Seeing the JSON Response in the Console20Configuring Parameters Using HTTP URLs21Parameter Mappings and Root Parameters21Discovering a Parameter Name21                                                                                                    |
| Presets21Saving Presets22Recalling Presets22Services22Examples22                                                                                                    |
| Chapter 3 – HELO Commands.23Recording and Streaming Commands.23eParamID_ReplicatorCommand Parameter Descriptor.23Start/Stop Recording.24Start/Stop Streaming.24Selecting Profiles.25eParamID_RecordingProfileSel Parameter Descriptor.25ro Select a Recording Profile.25eParamID_StreamingProfileSel Parameter Descriptor.26                                                                                                    |

| To Select a Streaming Profile                                  | 26         |
|----------------------------------------------------------------|------------|
| Setting the Recording Name                                     | 27         |
| To Set the Recording Name                                      | 27         |
| Checking the Status of Recording and Streaming                 | 27         |
| eParamID_ReplicatorRecordState Parameter Descriptor            | 28         |
| Recalling Presets                                              | 29         |
| To Recall Preset #2                                            | 29         |
| Dealing with Authentication                                    | 30         |
| eParamID_Authentication Parameter Descriptor                   | 30         |
| To Disable Authentication                                      | 31         |
| To Enable Authentication                                       | 31         |
| Making REST Commands to HELO when Authentication is Enabled    | 31         |
| Downloading Clips                                              | 32         |
| eParamID MediaState                                            | 33         |
| Data - LAN mode Command                                        | 33         |
| Record - Stream mode Command                                   | 34         |
| Download Command                                               | 34         |
|                                                                |            |
| Chapter 4 – Common Ki Pro GO Commands                          | 35         |
| Universal Transport: Start, Stop, Record, Fast Forward         | 35         |
| eParamID_TransportCommand Parameter Descriptor                 | 35         |
| Play Command                                                   | 37         |
| Stop Command (once to pause, twice to stop)                    | 37         |
| Record Command                                                 | 37         |
| Fast Forward Command                                           | 37         |
| Selecting the Headphone Audio Channel                          | 37         |
| eParamID HeadphoneMonitorChannel Parameter Descriptor          | 38         |
| To Select the Headphone Channel.                               | 39         |
| Selecting the HDMI Monitor Channel                             | 39         |
| eParamID HDMIMonitorChannel Parameter Descriptor               | 39         |
| To Select the Channel to Display on the HDMI Monitor Output    | 40         |
| Selecting the SDI Monitor Channel                              | 41         |
| eParamID_SDIMonitorChannel Parameter Descriptor                | <u>4</u> 1 |
| To Select the Channel to Display on the SDI Monitor Output     | 42         |
| Selecting Video Input 1                                        | 12         |
| eParamID VideoInput 1 Parameter Descriptor                     | 42<br>//3  |
| To Select the input used for video input Channel 1 record/Idle |            |
| Selecting Audio Input 1                                        | 11         |
| oParamID VideoInput 1 Parameter Descriptor                     | 44<br>45   |
| To Soloct the audio source used for audio input Chappel 1      | 45<br>45   |
|                                                                | 45         |
|                                                                | 40         |
| Data I AN mode Command                                         | 40         |
|                                                                | 47         |
| Providence Command                                             | 47         |
|                                                                | 47         |
| Chapter 5 – Common Ki Pro Ultra Commands                       | 49         |
| Universal Transport: Start, Stop, Record, Fast Forward         | 49         |
| eParamID Transport Command Parameter Descriptor                | 49         |
| Play Command                                                   | 51         |
| Stop Command (once to pause twice to stop)                     | 51         |
| Becord Command                                                 | 51         |
| Fast Forward Command                                           | 51         |
| Satting Playhack Speed (v311 and above)                        | 51         |
| eParamID TransportBequestedSpeed Parameter Descriptor          | 52         |
| Normal Playback Speed Command                                  | 52<br>52   |
| Normal Flayback Speed Command                                  | 52<br>50   |
| 1 Sv Dlavback Speed Command                                    | 52         |
| -1.3X Flayback Speed Command                                   | 52         |
| rause Command                                                  | 22         |
| u.5 speeu Commanu                                              | 55         |
|                                                                | 22         |
| eraramiu_filesystemFormat Parameter Descriptor                 | 54         |

| Specify Media Format as HFS+ Command                         | 54 |
|--------------------------------------------------------------|----|
| Specify Media Format as ExFAT Command                        | 55 |
| eParamID_StorageCommand Parameter Descriptor                 | 55 |
| Format Media Command                                         | 56 |
| Creating Sub-Clips on PAK Media                              | 56 |
| Requirements                                                 | 56 |
| Start a Sub-Clip Job                                         | 56 |
| Command Syntax                                               | 57 |
| Return the Status of a Job                                   | 57 |
| Kill a Running Job                                           | 58 |
| Downloading and Uploading Clips                              | 58 |
| eParamID_MediaState                                          | 59 |
| Data - LAN mode Command                                      | 59 |
| eParamID_StoragePath                                         | 60 |
| Download Command                                             | 60 |
| Upload Command                                               | 61 |
|                                                              |    |
| Chapter 6 – Common Ki Pro Ultra Plus and Ki Pro Ultra 12G    |    |
| Commands                                                     | 52 |
| Universal Transport: Start, Stop, Record, Fast Forward       | 62 |
| eParamID_TransportCommand Parameter Descriptor               | 62 |
| Play Command                                                 | 64 |
| Stop Command (once to pause, twice to stop)                  | 64 |
| Record Command                                               | 64 |
| Fast Forward Command                                         | 64 |
| Setting Playback Speed (v3.1.1 and above)                    | 65 |
| eParamID_TransportRequestedSpeed Parameter Descriptor        | 65 |
| Normal Playback Speed Command                                | 65 |
| 16x Playback Speed Command                                   | 66 |
| -1.5x Playback Speed Command                                 | 66 |
| Pause Command                                                | 66 |
| 0.5 Speed Command                                            | 66 |
| Formatting Media                                             | 66 |
| eParamID_FileSystemFormat Parameter Descriptor               | 67 |
| Specify Media Format as HFS+ Command                         | 67 |
| Specify Media Format as ExFAT Command                        | 68 |
| eParamID_StorageCommand Parameter Descriptor                 | 68 |
| Format Media Command                                         | 69 |
| Creating Sub-Clips on PAK Media                              | 69 |
| Requirements                                                 | 69 |
| Start a Sub-Clip Job                                         | 69 |
| Command Syntax                                               | 70 |
| Return the Status of a Job                                   | 70 |
| Kill a Running Job                                           | 71 |
| Downloading and Uploading Clips                              | 72 |
| eParamID_MediaState                                          | 72 |
| Data - LAN mode Command                                      | 73 |
| eParamID_StoragePath                                         | 73 |
| Download Command                                             | 73 |
| Upload Command                                               | 74 |
| Selecting the Channels for Headphone Audio                   | 75 |
| eParamID_AudioChannelsFocus Parameter Descriptor             | 76 |
| Selecting the Headphone Audio Channel for Multi Channel Mode | 78 |
| eParamID_AudioEncodeChannelFocus Parameter Descriptor        | 78 |
| Selecting SDI Monitor Channel.                               | 79 |
| eParamID_SDIMonitorChannel Parameter Descriptor              | 80 |
| Selecting HDMI Monitor Output Channel                        | 81 |
| eParamID_HDMIOutChannel Parameter Descriptor                 | 82 |
|                                                              |    |

# Chapter 1 – Generic AJA REST API Control Framework

### Introduction

The AJA REST API documentation introduces the generic AJA REST API Control Framework, shows how to use the REST API Developer Page, and provides examples of common commands.

Initially, this documentation is focused largely on these products:

- HELO
- Ki Pro GO
- Ki Pro Ultra
- Ki Pro Ultra Plus
- Ki Pro Ultra 12G

However, the concepts and methods apply to most AJA products that have a web user interface.

AJA's REST automation API provides a platform from which you can issue commands to an AJA device's internal web server, allowing remote systems the ability to control AJA embedded or networked devices. This is done with HTTP POST and GET requests using a Representational State Transfer (REST) interface. With this control framework, you can build integration and automation scripts, using any scripting language, allowing you to take full advantage of the device's functionality.

### Alternative Method for Accessing this Content

As an alternative for your convenience, you can access all of the content in this document through AJA's GitLab repository, available through the following URL:

https://www.aja.com/support/rest-api

Each chapter is available as a separate Markdown (.md) file and can be viewed through a web browser.

# Terminology and Concepts

This section introduces the following key terms and concepts used in this REST API:

- REST API Developer Page
- Parameters
- Mapped and Root Parameters
- Config
- Parameter Descriptors
- Presets

### **REST API Developer Page**

All AJA network products expose the REST API Developer Page to assist developers in controlling the device. From there, you can access reference information and tools that will inform your integration and automation development.

This page can be viewed with a browser at the IP address of the unit followed by the path /rest.tmpl. For example:

http://192.168.0.2/rest.tmpl

For more details on how to use the **rest.tmpl** page, please see: "*Chapter 2 - How to Use the REST API Developer Page*" on page 13.

#### Parameters

The product stores its functional state in system data items called *parameters*. Almost all operations on the system are performed by setting parameters.

The control framework for each product has many different parameters with different semantics. Each parameter has a *descriptor* associated with it that contains metadata describing how the parameter is used (such as its type, what values it can take on, etc.).

For instance, the parameter's *descriptor* determines whether changes are saved to nonvolatile memory. If the param descriptor's **registertype** attribute is **persistent**, that param will be saved permanently. If **registertype** is **ephemeral**, the value will be reset to its default value whenever the device is rebooted.

For most parameters, any changes made are applied immediately, and the new value is automatically saved to nonvolatile memory if it is persistent.

Parameters can also be internal system data that is of no particular use to the user.

#### Mapped and Root Parameters

Sometimes, a parameter shown in the UI, referred to as a *root parameter*, may actually be an alias for one of several alternate parameters. For example, on HELO, when working with the parameters of the *Streaming Profile*, when you set the *Video Bit Rate* parameter from the Web UI, you are actually setting the instance of that parameter that corresponds to the currently selected *Streaming Profile*.

These root parameters are said to be mapped to other parameters.

### Config

Config is the database where all the parameters are stored.

#### Parameter Descriptors

Each *parameter* has a *descriptor* which defines the metadata for the parameter. Parameter descriptors define everything about a parameter's behavior, including its valid values and how it might interact with other parameters (for *mapped* parameters).

Parameter descriptors define aspects of parameters such as:

- Data type (enum, string, data, integer, etc.)
- Name (as displayed on the Web UI)
- Valid values
- Persistence behavior

- Participation in Preset recalls
- Relationships to other parameters (if any)

#### Presets

The active configuration can be saved into and recalled from Presets.

Most *parameters* are stored in the *Presets*. The intention is for the *Presets* to represent the device state completely, although there are exceptions. For example, you most likely wouldn't want your IP Address to be changed by a Preset Recall.

Some tasks with Presets can be done through the front end web UI, such as saving, recalling, exporting and importing.

These tasks and additional tasks can be done through the REST API. See the Presets tab on the **rest.tmpl** page for more details.

# **REST API Interface**

The REST API Interface is available at the IP address of the unit followed by the path /config. For example, if the IP address of the unit is **192.168.0.2**, the REST API Interface would be available at the following URL:

http://192.168.0.2/config

At this URL, commands such as getting and setting parameter values can be issued to the product using standard HTTP query strings.

Simple instructions on using this API can be found at "Chapter 2 - How to Use the REST API Developer Page" on page 13.

### HTTP URL Command Syntax

Generally, the HTTP URL command syntax consists of the following components:

- Protocol
- Domain Name
- Path
- Query String

The protocol (http://) and domain name (192.168.0.2) come first:

http://192.168.0.2

The REST API is exposed at the path /config. The path is added next:

```
http://192.168.0.2/config
```

Following the path, a question mark is used as a separator between the URL path and the query string:

http://192.168.0.2/config?

The query string comes next, consisting of one or more query parameters. Each query parameter consists of a field-value pair separated by an equals sign: '='.

The query string parameters supported by the AJA REST API are:

action - Possible values:

- get
- set
- connect
- wait\_for\_config\_events

- **paramid** This is relevant for the get or set actions. It specifies the system parameter for the specified action.
- Example: eParamID\_VIdeoInSelect
- **value** This is relevant for the set action. It specifies the value that you want the specified system parameter to take. The value provided for this parameter should conform to the range of values supported by the parameter as specified in its descriptor.

#### First Example: Getting the Current Value of a Specific Parameter

This first example query string is used to find out the current value of the parameter **eParamID\_VideoInSelect**. To construct this URL command, two query parameters are used.

```
action=get
```

paramid=eParamID\_VideoInSelect

When using multiple query parameters, use an ampersand "&" to separate them. Therefore, the complete URL command looks like this:

http://192.168.0.2/config?action=get&paramid=eParamID\_ VideoInSelect

#### JSON Response Returned

When a GET request is issued with **action=get** or **action=set**, the AJA device's web server responds with a JSON object containing four name/value pairs.

For example:

```
{"paramid":"33619978","name":"eParamID_
VideoInSelect","value":"1","value_name":"HDMI" }
```

The name/value pairs have the following meanings:

- "paramid":"33619978" a unique number identifying the parameter upon which the operation was requested.
- "name":"eParamID\_VideoInSelect" the developer-friendly name of the parameter upon which the operation was requested.
- "value":"1" the value of the parameter is 1
- "value\_name":"HDMI" this is a text representation of the value. It is provided as a convenience so that you don't necessarily have to look up the corresponding "text" in the parameter's Descriptor.
  - For **enum** type parameters, this is the **text** corresponding to the **value** in the Descriptor's **enum\_values** list.
  - For integer type params, it's just a duplicate of the value.

#### Second Example: Setting the Value of a Specific Parameter

```
Begin with the same syntax as described earlier using the protocol, domain name, and path, adding the question mark for the separator between the URL path and the query string:
```

http://192.168.0.2/config?

The query string for this example consists of three query parameters:

action=set

paramid=eParamID\_VideoInSelect

value=0

The value **0** for the parameter **eParamID\_VideoInSelect** corresponds to SDI.

Remember to use an ampersand "&" to separate each query parameter when using multiple query parameters.

The complete URL command would look like this:

http://192.168.0.2/config?action=set&paramid=eParamID\_ VideoInSelect&value=0

### Parameter Descriptor Table

The term *parameter descriptor table* refers to all the tables combined. This table can be viewed in different formats as described below.

desc.json

The file **desc.json** is a JSON structure that displays all of the parameter descriptors for the system in a machine-readable format. Access desc.json with this URL:

http://192.168.0.2/desc.json

#### descriptors.html

The file **descriptors.html** displays all of the parameter descriptors for the system in a detailed human-readable format. This page provides a filtered view of the definitive desc.json file. Access it here:

http://192.168.0.2/descriptors.html

As an example, this is how the descriptors.html page displays the parameter **eParamID\_VideoInSelect**:

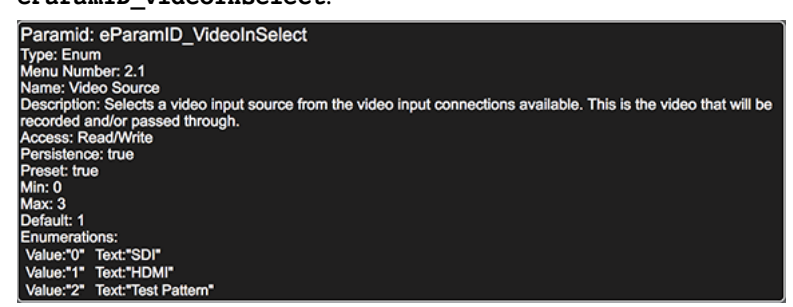

For more detailed information about parameter descriptors, please see: "*Parameter Descriptors*" on page 15.

### Uploading Configuration Files

The API also supports methods to upload files for some operations such as:

- Importing presets
- Look up tables

These advanced operations are not covered by this guide.

# Driving the REST API Interface

The REST API can be accessed with any modern programming language, from the command-line with tools like Telnet or cURL, or directly from a web browser.

NOTE: All examples below use the default IP Address of 192.168.0.2 for the device.

You can *get* or *set* param values by entering a specific URL directly into the web browser's address bar.

To get a param's value:

http://192.168.0.2/config?action=get&paramid=eParamID\_XXXX

To set a param's value:

http://192.168.0.2/config?action=set&paramid=eParamID\_XXXX&value=YYYY

For example, to set the HELO's *Video Input* parameter to *HDMI*, enter the following into the web browser's address bar:

```
http://192.168.0.2/config?action=set&paramid=eParamID_
VideoInSelect&value=1
```

#### With Telnet

\$ telnet 192.168.0.2 80

```
Trying 192.168.0.2...
Connected to 192.168.0.2.
Escape character is '^]'.
GET /config?action=set&paramid=eParamID_
VideoInSelect&value=1
```

#### With cURL

```
$ curl "http://192.168.0.2/
config?action=set&paramid=eParamID_VideoInSelect&value=1"
```

### From C++

See **class ConfigControl** in **config\_control.h** for complete code. Here's a relevant snippet:

### From Python

NOTE: The JSON format of the descriptors is very similar to Python syntax (for dictionaries and lists), and can, in some instances, be directly interpreted as Python data structures.

```
With Requests
```

```
>>> import requests
```

>>> r=requests.get('http://192.168.0.2/
config?action=set&paramid=eParamID\_VideoIn Select&value=1')

With aja\_python\_api

>>> from aja.embedded.rest.helo import Client as
HeloClient
>>> helo = HeloClient('http://192.168.0.2')
>>> helo.setParameter('eParamID\_VideoInSelect', 1)

# Chapter 2 – How to Use the REST API Developer Page

### Introduction

### REST API Developer Page—rest.tmpl

NOTE: All examples below use the default IP Address of 192.168.0.2 for the device.

In most AJA products that use a web UI, there is a hidden REST Interface page built-in at:

http://192.168.0.2/rest.tmpl

The purpose of the REST API developer page, also referred to as **rest.tmpl**, is to show you how to use the REST API so that you can build URL strings that you will be using on an on-going basis. Once you have an understanding of how to use the REST API, you may not need to access **rest.tmpl** very frequently.

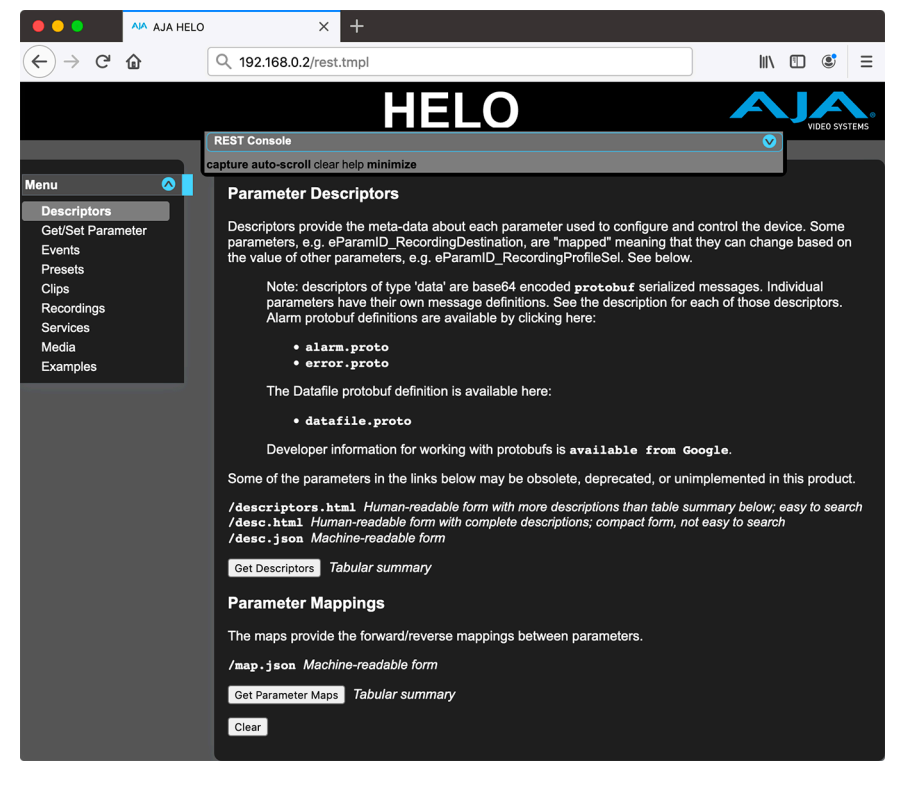

From the **rest.tmpl** page, you can make a call to the REST API with your own parameters, see the code for that call, as well as the REST API response. REST API calls can be made through a web browser, programmatically, or on the command-line with utilities such as cURL or Telnet.

The **rest.tmpl** page provides reference information such as parameter descriptors and parameter maps. From the **rest.tmpl** page, you can learn how to do the following:

- Construct your URL commands
- get and set parameter values

- Connect with the unit and wait for events and ongoing parameter changes so you can track the state of the device
- Save, recall, export, and import presets
- Retrieve a list of available network services (other REST-accessible AJA devices on the network)
- View product-specific examples of commonly used commands using both HTTP calls in a browser and by using a Telnet connection. These examples will vary product to product.

### **REST** Console

With the REST Console, accessed through the **rest.tmpl** page, you can inspect actions taken and the device's response at the HTTP level. You can see what you have done from the **rest.tmpl** page and monitor what is going on with the device's HTTP connection.

The REST Console enables you to monitor what HTTP requests get sent for every command you issue from the **rest.tmpl** page. You can only listen to the HTTP requests made from the **rest.tmpl** page.

For each HTTP interaction, you can look at the HTTP headers of the request and the response. By default, only the actual HTTP request and the response Status are shown. Other data is minimized, but can be shown by selecting one of the other display options.

#### Expanding and Collapsing the REST Console

Initially, the REST Console window is collapsed, as shown here:

REST Console 
Capture auto-scroll clear help minimize

To expand the REST Console, click on the blue circle with the down arrow located in the upper right corner of the REST Console window. Note that get and set actions are detailed in the expanded REST Console window shown here:

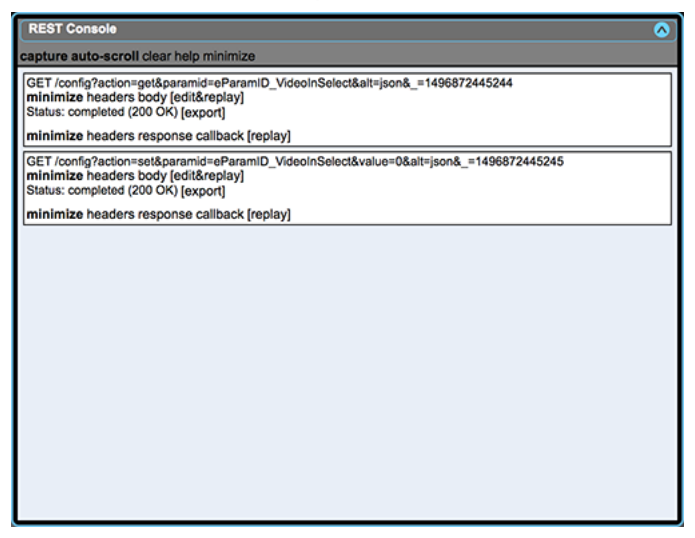

When expanded, the Rest Console will show all HTTP requests generated from user actions taken in the **rest.tmpl** page along with the HTTP responses from the device.

To analyze the HTTP interactions, display options are provided on the console for the request and for the response.

Click **headers** to see the response. You can also edit and replay actions.

To collapse the REST Console, click on the same blue circle (now having an up arrow) located in the upper right corner of the Console window.

#### Examining Headers and Responses

From the REST Console, you can analyze every HTTP request and response obtained, including the headers of both the request and the response. Examining headers and responses is especially useful.

There are 4 display options for the Request section:

- minimize
- headers
- body
- [edit&replay]

In addition, there are 5 display options for the Response section:

- minimize
- headers
- response
- callback
- [replay]

## Parameter Descriptors

Parameter descriptors define the metadata for every parameter used to configure and control the device. This will vary for different AJA products and for different versions of the same product. There are four ways to view Parameter Descriptors.

### 1. desc.json

The file **desc.json** is a JSON structure that displays all of the parameter descriptors for the system in a machine-readable format. This is what the web UI uses, and what your scripts should use, to determine how each parameter can be utilized.

Access desc.json with the following URL:

http://192.168.0.2/desc.json

### 2. descriptors.html

The file **descriptors.html** displays all the parameter descriptors for the system in a detailed human-readable format. This page provides a filtered view of the definitive **desc.json** file. Access **descriptors.html** with the following URL:

http://192.168.0.2/descriptors.html

### 3. Tabular Summary View

From the Descriptors page, accessed through the Descriptors tab at **rest.tmpl**, you can click the **Get Descriptors** button. This causes a high-level summary view of the parameter descriptors to display directly on the **rest.tmpl** page. This tabular summary includes only the param ID, param name, possible values and their meaning, map type, and description.

To view the complete parameter descriptor as a JSON data object for a particular ParamID, use the following syntax in the browser:

http://192.168.0.2/descriptors?paramid=eParamID\_XXXX

This will return the complete JSON data object in a continuous string of text in your browser. For example, here's what the parameter **eParamID\_VideoInSelect** would look like:

```
[{"param type":"enum","descriptor type":"enum","param
id":"eParamID_VideoInSelect","param_name":"Video
Source","persistence_type":"persistent","register_
type":"included","factory_reset_
type":"warm","relations":{},"class_names":[],"string_
attributes": [{"n ame":"description","value":"Selects a video
input source from the video input connect ions available.
This is the video that will be recorded and/or passed
through."}, {"name":"menu number","value":"2.1"}],"integer
attributes":[{"name":"ParamGroup","value":2}],"enum
values":[{"value":1,"text":"HDMI","short text":"HDMI"},
{"value":0,"text" :"SDI","short
text":"SDI"},{"value":2,"text":"Test Pattern","short
text":"Test Patter n"}],"min value":0,"max value":3,"default
value":1,"adjust_by":1,"scale_by":1,"offset_by":0,"display_
precision":0,"units":""}]
```

To properly format the text to make it easier to read, copy the entire result into something like <u>JSON Pretty Print</u>. For example, this same parameter descriptor shown through JSON Pretty Print looks like this:

```
[
  {
    "param_type": "enum",
    "descriptor_type": "enum",
    "param_id": "eParamID_VideoInSelect",
    "param_name": "Video Source",
    "persistence_type": "persistent",
    "register_type": "included",
    "factory_reset_type": "warm",
    "relations": {
    },
    "class_names": [
    ],
    "string_attributes": [
      {
         "name": "description",
        "value": "Selects a video input source from the video
                  input connections available. This is the video
                  that will be recorded and/or passed through."
      },
      {
        "name": "menu_number",
         "value": "2.1"
      }
    ],
    "integer attributes": [
      {
         "name": "ParamGroup",
         "value": 2
      }
    ],
    "enum_values": [
      {
        "value": 1,
        "text": "HDMI",
        "short text": "HDMI"
      },
      {
        "value": 0,
        "text": "SDI",
        "short_text": "SDI"
      },
      {
        "value": 2,
        "text": "Test Pattern",
        "short text": "Test Pattern"
      }
    ],
    "min value": 0,
    "max_value": 3,
    "default_value": 1,
    "adjust_by": 1,
    "scale_by": 1,
    "offset_by": 0,
    "display_precision": 0,
    "units": ""
  }
]
```

The major *attributes* defined in the Parameter Descriptors include:

- Type
- Name
- Persistence
- Values

#### Type

This is the data type of the parameter. Types include:

- enum Possible values are defined by JSON objects listed in the Descriptor's enum\_values attribute. To set these parameters, use the integer value of the JSON object's value key. The UI will display the value of the object's text key. (There is an exception to this in HELO. The ProfileSel parameters are defined as enum params, but the enum\_values attribute is an empty list. Their possible values are defined with the min and max attributes, like an integer type.)
- **string** Used for names, etc.
- data Used for data "blobs", usually encoded as "protobuf" buffers. (See <a href="https://developers.google.com/protocol-buffers/">https://developers.google.com/protocol-buffers/</a> for more information about protocol buffers.)
- integer Possible values are inferred from the Descriptor's min and max attributes. If the adjust\_by attribute is anything other than 1, you should be careful to only set the value to multiples of the adjust\_by. Also, if scale\_by is not 1, offset\_by is not 0, or display\_precision is not 0, you will need to take extra precautions.
- octets An integer that uses IP-address style encoding (like 192.168.0.2).
- **octets\_read\_only** Used on some products for version numbers, etc.

#### Name

This is the name of the parameter that is shown on the device's web UI. For example, the **eParamID\_VideoInSelect** descriptor has this attribute:

"param\_name":"Video Source"

#### Persistence

The descriptor attribute **persistence\_type** determines whether a particular parameter is stored in flash (and restored after a power cycle). Possible values are:

- persistent
- ephemeral

#### Values

The **values** attribute shows the possible values that a parameter can take on. This varies depending on the parameter's **param\_type**. Example "param\_type":"enum"

The parameter **eParamID\_VideoInSelect** has "**param\_type**":"enum". The possible values are listed with the "enum\_values" attribute:

```
"enum_values": [
  {
    "value": 1,
    "text": "HDMI",
    "short_text": "HDMI"
  },
  {
    "value": 0,
    "text": "SDI",
    "short text": "SDI"
  },
  {
    "value": 2,
    "text": "Test Pattern",
    "short_text": "Test Pattern"
  }
1
```

Example "param\_type":"integer"

The parameter **eParamID\_StreamingVideoBitrate\_1** has "**param\_ type":"integer**". The possible values are bounded by the "**min\_value**" and "**max\_value**" attributes:

"min\_value":100,
"max\_value":20000

### Get and Set Parameters

You can learn how to *get* and *set* parameters by referencing the **Get/Set Parameter** tab on the **rest.tmpl** page.

See also: "*Parameter Descriptors*" on page 15 for details about how to see the entire list of parameter descriptors.

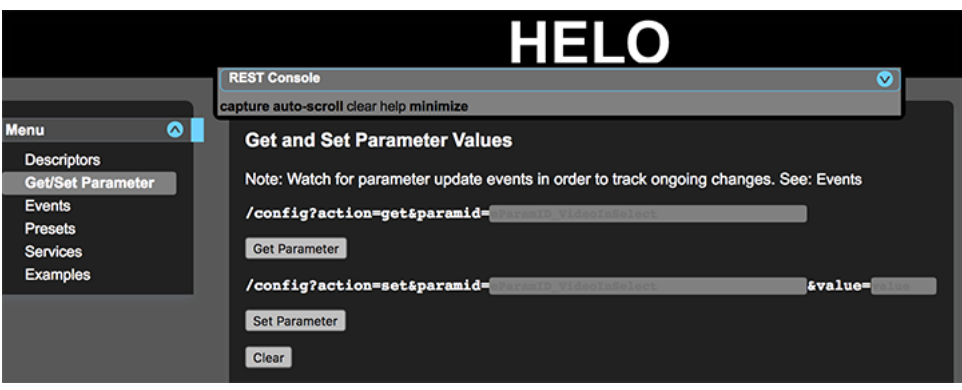

### To Get a Parameter

To find out the current value of the parameter **eParamID\_VideoInSelect**:

- 1. Enter the parameter name **eParamID\_VideoInSelect** into the empty *paramid* field above the **Get Parameter** button.
- 2. Click **Get Parameter**. In this example, the current value "1" displays lower on the page. The value "1" corresponds to "HDMI." This means that the Video Source is currently set to HDMI.

|                                                                      | HELO                                                                                                    |  |  |  |
|----------------------------------------------------------------------|----------------------------------------------------------------------------------------------------|--|--|--|
| REST Console                                                         |                                                                                                    |  |  |  |
|                                                                      | capture auto-scroll clear help minimize                                                                                                    |  |  |  |
| Menu  Descriptors Get/Set Parameter Events Presets Services Examples | Get and Set Parameter Values         Note: Watch for parameter update events in order to track ongoing changes. See: Events         /config?action=get&paramid=aParamID_VideoInSelect         Get Parameter         /config?action=set&paramid=         &value= |  |  |  |
|                                                                      | Set Parameter Clear eParamID_VideoInSelect 1                                                                                                    |  |  |  |

#### To Set a Parameter

To set the value of the parameter **eParamID\_VideoInSelect**:

- 1. Enter the parameter name **eParamID\_VideoInSelect** into the empty *paramid* field above the **Set Parameter** button.
- 2. Enter the value you want to use into the empty *value* field. In this example, the value "0" is entered.
- 3. Click **Set Parameter**. The updated value displays lower on the page. The value "0" corresponds to "SDI." This means that the Video Source is now set to SDI.

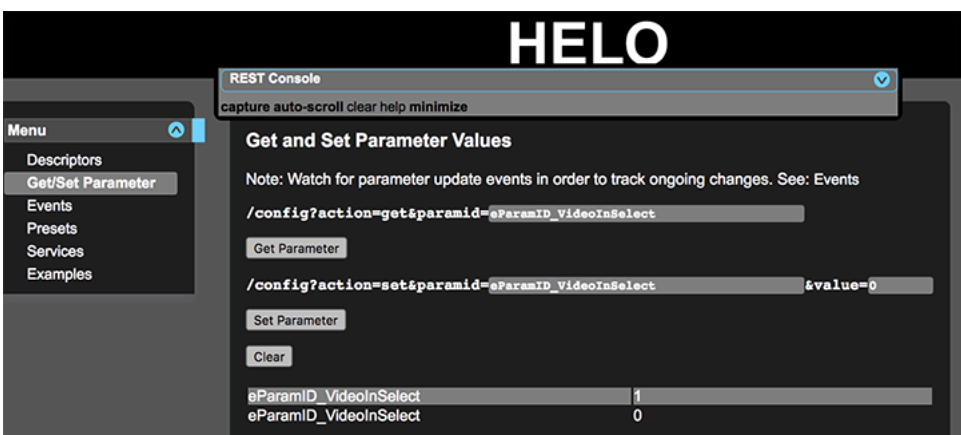

### Seeing the JSON Response in the Console

To see the JSON response, expand the console.

| REST Console                                                                                                    | <b>•</b> |
|----------------------------------------------------------------------------------------------------|----------|
| capture auto-scroll clear help minimize                                                                                                    |          |
| GET /config?action=set&paramid=eParamID_VideoInSelect&value=1&alt=json&_=1498242696880<br>minimize headers body [edi&replay]<br>Status: completed (200 GV) [export] |          |
| minimize headers response callback [replay]                                                                                                    |          |

Then click the **response** link in the footer. The JSON response displays immediately below as shown here:

| REST Console                                                                                                    | <b>^</b> |
|----------------------------------------------------------------------------------------------------|----------|
| capture auto-scroll clear help minimize                                                                                                    |          |
| GET /config?action=set&paramid=eParamID_VideoInSelect&value=1&alt=json&_=1498242696880           minimize headers body [edit&replay]           Status: completed (200 OK) [export] |          |
| minimize headers response callback [replay]                                                                                                    |          |
| {"paramid":"33619978","name":"eParamID_VideoInSelect","value":"1","value_name":"HDMI"}                                                                                             |          |

See also: "JSON Response Returned" on page 9.

### Configuring Parameters Using HTTP URLs

NOTE: All examples below use the default IP Address of 192.168.0.2 for the device.

The exact same actions shown above with the **Get Parameter** and **Set Parameter** buttons can also be done with the URL syntax shown on the **Get/Set Parameter** tab. For example, to *get* the value of the **eParamID\_VideoInSelect** parameter with a URL command, use the following:

http://192.168.0.2/config?action=get&paramid=eParamID\_ VideoInSelect

Similarly, to *set* the value of the **eParamID\_VideoInSelect** parameter with a URL command, use the following:

http://192.168.0.2/config?action=set&paramid=eParamID\_ VideoInSelect&value=0

See also: "HTTP URL Command Syntax" on page 8 for more information.

### Parameter Mappings and Root Parameters

Mappings determine which parameters are relevant at any given time, based on the values of other parameters. Root (or alias) parameters are those that are associated with the specific Recording Profile or Streaming Profile that is currently selected.

### **Events**

Provided as a developer aid, *Events* offers a way for you to subscribe to real-time updates whenever a parameter value changes.

### Discovering a Parameter Name

If you are writing a script but you don't know which specific parameter is involved with a certain kind of change, you can find out through using Events.

For example, if you want to know which parameter needs to be modified in order to start streaming on your HELO, start event polling. Then, from the front end web UI, start streaming. The resulting parameter change will be shown in Events polling.

### Presets

A *Preset* is a saved collection of values for all of the parameters that are defined as *register member* (those whose Descriptors have the "**register\_type**" attribute defined as "**included**").

Most of the parameters in the system are "**included**". Some basic configuration parameters are excluded and are not affected by Preset recalls. Examples of parameters that are "**excluded**" are:

- eParamID\_IPAddress
- eParamID\_DHCPState

The **Presets** page, accessed through the Presets tab at **rest.tmpl**, demonstrates how to work with Presets through the REST API.

### Saving Presets

You can save Presets using the parameter **eParamID\_RegisterSave**. Select a numerical value from 1 to 20 to place at the end of the URL string. Here is an example of the URL syntax:

http://192.168.0.2/config?action=set&paramid=eParamID\_ RegisterSave&value=4

### **Recalling Presets**

Recall a Preset using the parameter **eParamID\_RegisterRecal1**. Specify a numerical value from 1 to 20 at the end of the URL string. Here is an example of the URL syntax:

http://192.168.0.2/config?action=set&paramid=eParamID\_ RegisterRecall&value=2

## Services

Available Network Services are other REST-accessible AJA devices available on a network. To view available network services in a human-readable format, click the **Get Network Services** button (accessed from the **Services** tab at **rest.tmpl**). A list of detected REST-accessible AJA devices will display directly on the Services **rest.tmpl** page.

### Examples

As a reference for developers, the **Examples** tab of the **rest.tmpl** page provides product-specific examples of commonly used commands using both HTTP calls in a browser and by using a Telnet connection. These examples will vary product to product.

Topics include the following:

- Get and Set Video Input Selection
- Start and Stop Recording and Streaming
- Get and Set Recording Name

# Chapter 3 – HELO Commands

#### To access this chapter online, please see:

https://gitlab.aja.com/pub/rest\_api/-/blob/master/HELO/03\_HELO Commands.md

# Recording and Streaming Commands

The HELO subsystem, which controls video delivery, is known as the Replicator. You can control Recording and Streaming independently with the **ReplicatorCommand** parameter. Here is its descriptor:

eParamID\_ReplicatorCommand Parameter Descriptor

```
[
  {
    "param_type": "enum",
    "descriptor_type": "enum",
    "param_id": "eParamID_ReplicatorCommand",
    "param_name": "Replicator Command",
    "persistence_type": "ephemeral",
    "register_type": "excluded",
    "factory_reset_type": "never",
    "relations": {
    },
    "class_names": [
      "volatile",
      "leave_enabled_during_transport"
    ],
    "string_attributes": [
      {
        "name": "description",
        "value": "Transport command"
      },
      {
        "name": "menu number",
        "value": "125.1"
      }
    ],
    "integer_attributes": [
    1,
    "enum_values": [
      {
        "value": 0,
        "text": "No Command",
        "short text": "No Command"
      },
      {
        "value": 1,
        "text": "Record Command",
        "short_text": "Record Command"
      },
      {
        "value": 2,
        "text": "Stop Recording Command",
        "short_text": "Stop Recording Command"
      },
```

```
{
         "value": 3,
        "text": "Stream Command",
         "short_text": "Stream Command"
      },
      {
        "value": 4,
        "text": "Stop Streaming Command",
        "short text": "Stop Streaming Command"
      },
      {
        "value": 5,
        "text": "Shutdown",
         "short text": "Shutdown"
      }
    ],
    "min_value": 0,
    "max_value": 5,
    "default_value": 0,
    "adjust_by": 1,
    "scale_by": 1,
    "offset_by": 0,
    "display_precision": 0,
    "units": ""
  }
1
```

### Start/Stop Recording

To start recording, set the **eParamID\_ReplicatorCommand** to the value of **1**.

http://192.168.0.2/config?action=set&paramid=eParamID\_ ReplicatorCommand&value=1

To stop recording, set the **eParamID\_ReplicatorCommand** to the value of **2**.

http://192.168.0.2/config?action=set&paramid=eParamID\_ ReplicatorCommand&value=2

### Start/Stop Streaming

To start streaming, set the **eParamID\_ReplicatorCommand** to the value of **3**.

http://192.168.0.2/config?action=set&paramid=eParamID\_ ReplicatorCommand&value=3

To stop streaming, set the **eParamID\_ReplicatorCommand** to the value of **4**.

http://192.168.0.2/config?action=set&paramid=eParamID\_ ReplicatorCommand&value=4

# Selecting Profiles

You can select Recording and Streaming Profiles independently with the **eParamID\_RecordingProfileSel** and **eParamID\_StreamingProfileSel** parameters.

```
eParamID_RecordingProfileSel Parameter Descriptor
              [
                {
                   "param_type": "enum",
                   "descriptor_type": "enum",
                  "param_id": "eParamID_RecordingProfileSel",
                   "param name": "Recording Profile",
                   "persistence_type": "persistent",
                   "register_type": "included",
                  "factory_reset_type": "warm",
                   "relations": {
                  },
                   "class names": [
                   1,
                   "string_attributes": [
                     {
                       "name": "description",
                       "value": "Selects a recording profile."
                     },
                     {
                       "name": "menu number",
                       "value": "86.1"
                     }
                   1,
                   "integer attributes": [
                     {
                       "name": "ParamGroup",
                       "value": 5
                     }
                   ],
                   "enum_values": [
                   ],
                   "min_value": 0,
                   "max value": 9,
                   "default_value": 0,
                   "adjust_by": 1,
                   "scale_by": 1,
                   "offset_by": 0,
                   "display_precision": 0,
                   "units":
                }
              1
```

To Select a Recording Profile

Set the **eParamID\_RecordingProfileSel** to a numeric value with a minimum value of **0** and a maximum value of **9**.

```
http://192.168.0.2/config?action=set&paramid=eParamID_
RecordingProfileSel&value=X
```

eParamID\_StreamingProfileSel Parameter Descriptor

```
[
  {
    "param_type": "enum",
    "descriptor_type": "enum",
    "param_id": "eParamID_StreamingProfileSel",
    "param_name": "Streaming Profile",
    "persistence_type": "persistent",
    "register_type": "included",
    "factory_reset_type": "warm",
    "relations": {
    },
    "class_names": [
    1,
    "string_attributes": [
      {
        "name": "description",
        "value": "Selects a streaming profile."
      },
      {
        "name": "menu_number",
        "value": "87.1"
      }
    ],
    "integer_attributes": [
      {
        "name": "ParamGroup",
        "value": 6
      }
    ],
    "enum_values": [
    ],
    "min_value": 0,
    "max_value": 9,
    "default_value": 0,
    "adjust_by": 1,
    "scale_by": 1,
    "offset_by": 0,
    "display_precision": 0,
    "units": ""
  }
1
```

### To Select a Streaming Profile

Set the **eParamID\_StreamingProfileSel** to a numeric value with a minimum value of **0** and a maximum value of **9**.

http://192.168.0.2/config?action=set&paramid=eParamID\_
StreamingProfileSel&value=X

# Setting the Recording Name

You can assign a base name for each recorded file.

### To Set the Recording Name

To change the filename prefix from the default of "clip" to "Biology Lecture," for example, use the following command:

http://192.168.0.2/config?action=set&paramid=eParamID\_ FilenamePrefix&value=Biology%20Lecture

#### Considerations about URLs and Recording Names

- URLs may not contain spaces. If you wish to set a value that contains spaces, all of the spaces need to be replaced by "+" or "%20".
- Similarly, URLs may not contain other characters with special meanings. Characters like ?, &, %, /, \, : and others have special meanings in URLs and must be encoded.
- URLs may not contain non-ASCII characters.
- To set a value that contains chacters with special meanings or non-ASCII characters (including but not limited to kanji, katakana and hirigana, cyrillic, arabic, hebrew, and latin characters with diacritical marks such as ñ, à, ç, é, ê, í, ó, ö, ...), encode the special and non-ASCII characters using "URL Encoding". URL Encoding is also known as "Percent Encoding". This web page will perform the encoding for you:
  - <u>https://www.w3schools.com/tags/ref\_urlencode.asp</u>

### Checking the Status of Recording and Streaming

The current operating state of the Replicator's Recording engine and Streaming engine are available through the parameter descriptors **eParamID\_ ReplicatorRecordState** and **eParamID\_ReplicatorStreamState**. For example:

http://192.168.0.2/config?action=get&paramid=eParamID\_ ReplicatorRecordState

The response should look something like the following:

{"paramid":"2097225226","name":"eParamID\_
ReplicatorRecordState","value":"1","value\_name":"eRRSIdle"}

This shows the record state value is **1**, which corresponds to the name **errsidle** — Replicator Record State Idle.

eParamID\_ReplicatorRecordState Parameter Descriptor

[

```
{
  "param_type": "enum",
  "descriptor_type": "enum",
  "param_id": "eParamID_ReplicatorRecordState",
  "param_name": "Replicator Record State",
  "persistence_type": "ephemeral",
  "register_type": "excluded",
  "factory_reset_type": "never",
  "relations": {
  },
  "class_names": [
    "readonly",
    "panel_hidden"
  ],
  "string_attributes": [
    {
      "name": "description",
      "value": "Current replicator record state."
    },
    {
      "name": "menu_number",
      "value": "125.1"
    }
  ],
  "integer_attributes": [
  ],
  "enum_values": [
    {
      "value": 0,
      "text": "eRRSUninitialized",
      "short_text": "eRRSUninitialized"
    },
    {
      "value": 1,
      "text": "eRRSIdle",
      "short_text": "eRRSIdle"
    },
    {
      "value": 2,
      "text": "eRRSRecording",
      "short_text": "eRRSRecording"
    },
    {
      "value": 3,
      "text": "eRRSFailingInIdle",
      "short_text": "eRRSFailingInIdle"
    },
    {
      "value": 4,
      "text": "eRRSFailingInRecord",
      "short_text": "eRRSFailingInRecord"
    },
    {
      "value": 5,
      "text": "eRRSShutdown",
      "short_text": "eRRSShutdown"
    }
  ],
  "min_value": 0,
  "max_value": 5,
```

```
"default_value": 0,
"adjust_by": 1,
"scale_by": 1,
"offset_by": 0,
"display_precision": 0,
"units": ""
}
```

### **Recalling Presets**

You can recall a specific preset by setting the parameter **eParamID\_ RegisterRecall** to the specific numeric value you want.

#### To Recall Preset #2

]

For example, to recall Preset #2, make the following HTTP call in a browser:

http://192.168.0.2/config?action=set&paramid=eParamID\_ RegisterRecall&value=2

Wait for a few moments. Then you can check whether the recall completed successfully with this HTTP call:

http://192.168.0.2/config?action=set&paramid=eParamID\_ RegisterRecallResult

The resulting HTTP response should look something like:

{"paramid":"1560412160","name":"eParamID\_
RegisterRecallResult","value":"2","value\_name":"Complete"}

This shows the result value is 2, which corresponds to the name Complete.

### Dealing with Authentication

You can disable or enable authentication with the **eParamID\_Authentication** parameter.

eParamID\_Authentication Parameter Descriptor

```
[
  {
    "param_type": "enum",
    "descriptor_type": "enum",
    "param_id": "eParamID_Authentication",
    "param_name": "User Authentication",
    "persistence_type": "persistent",
    "register_type": "excluded",
    "factory_reset_type": "cold",
    "relations": {},
    "class_names": [
      "volatile"
    ],
    "string_attributes": [
      {
        "name": "description",
        "value": "Enables or disables password protection for the
                   web interface for this system."
      },
      {
        "name": "menu_number",
        "value": "50.9"
      }
    ],
    "integer_attributes": [
      {
         "name": "ParamGroup",
         "value": 12
      }
    ],
    "enum_values": [
      {
        "value": 0,
        "text": "Disabled",
         "short_text": "Disabled"
      },
      {
        "value": 1,
        "text": "Login",
         "short_text": "Login"
      }
    ],
    "min_value": 0,
    "max value": 1,
    "default value": 0,
    "adjust by": 1,
    "scale by": 1,
    "offset_by": 0,
    "display_precision": 0,
    "units": ""
  }
]
```

If you want to disable authentication, use the following HTTP call in a browser:

http://192.168.0.2/config?action=set&paramid=eParamID\_ Authentication&value=0

### To Enable Authentication

If you want to enable authentication, use the following HTTP call in a browser:

http://192.168.0.2/config?action=set&paramid=eParamID\_ Authentication&value=1

When User Authentication is disabled—that is, when **eParamID\_ Authentication** is set to the value of **0**—REST accesses can be completed without worrying about passwords or authentication. However, when User Authentication is enabled (**eParamID\_Authentication** is set to the value of **1**) then REST accesses to HELO as described elsewhere will fail with an error that looks like this:

<!DOCTYPE HTML PUBLIC "-//IETF//DTD HTML 2.0//EN">
<html><head><title>404 Not Found</title></head><body>
The document requested was not found on this server.
</body></html>

### Making REST Commands to HELO when Authentication is Enabled

In order for REST commands to HELO to succeed when User Authentication is enabled, use the following steps:

- 1. Send a request to authenticate to HELO which contains the password using POST.
- 2. Save the cookie that the web server sends back in the authentication response.
- 3. Provide the cookie in each request from then on.

#### Example: Get Record State with Authentication Enabled

Via cURL with a password of "honk":

1. Authenticate with password via HTTP POST.

```
$ curl -d "password_provided=honk" -X POST
"http://192.168.0.2/authenticator/login" -i
HTTP/1.1 200 OK
Server: Seminole/2.71 (Linux; DF7)
Date: Mon, 16 Sep 2019 19:13:11 GMT
Connection: keep-alive
Cache-Control: no-cache
Content-Type: text/html
Set-Cookie: session=0000000e-5Qn9uwpiYiMpCxePZekIwjeREBsBA
6k; path=/
Transfer-encoding: chunked
{"login":"success"}
```

2. Save the cookie returned by the web server. The cookie sent back in the response above is:

session=0000000e-5Qn9uwpiYiMpCxePZekIwjeREBsBA6k; path=/

3. Return the cookie with each REST request. In this example, the cookie is simply cut and pasted onto the command line. In production it would typically be stored in a file or variable.

```
$ curl --cookie "session=000000e-5Qn9uwpiYiMpC
xePZekIwjeREBsBA6k; path=/" "192.168.0.2/config?a
ction=get&paramid=eParamID_ReplicatorRecordState"
{"paramid":"2097225226","name":"eParamID_
ReplicatorRecordState","value":"3","value_name":"eRRSFa
ilingInIdle"}
```

Repeat step 3 as desired.

# Downloading Clips

You can download video clips that are in .mov format from your HELO device using the cURL command line utility.

Before you can download clips, the HELO device first needs to be in Data Transfer mode (Data – LAN mode), which can be done with the **eParamID\_MediaState** parameter. This parameter defines whether the HELO device is in normal Record-Stream mode or Data Transfer mode. If a transfer is in progress when this parameter is set back to Record-Stream mode, the transfer will be aborted.

Once you have completed downloading clips, return the value of the parameter **eParamID\_MediaState** back to "**0**" so that recording and streaming can be performed again.

```
eParamID_MediaState
```

```
[
  {
    "param_type": "enum",
    "descriptor_type": "enum",
    "param_id": "eParamID_MediaState",
    "param_name": "MediaState",
    "persistence_type": "ephemeral",
    "register_type": "included",
    "factory_reset_type": "warm",
    "relations": {},
    "class_names": [
        "webapp_hidden"
    ],
    "string_attributes": [
        {
           "name": "description",
           "value": " Define whether the HELO device is in normal
                      Record-Stream or Data Transfer mode."
        },
        {
           "name": "menu number",
           "value": "12.1"
        }
    1,
    "integer_attributes": [
        {
           "name": "ParamGroup",
           "value": 3
        }
    ],
    "enum_values": [
        {
           "value": 0,
           "text": "Record-Stream",
           "short_text": "Record-Stream"
        },
        {
           "value": 1,
           "text": "Data-LAN",
           "short_text": "Data-LAN"
        }
    ],
    "min_value": 0,
    "max_value": 3,
    "default_value": 0,
    "adjust_by": 1,
    "scale_by": 1,
    "offset_by": 0,
    "display_precision": 0,
    "units":
  }
```

]

### Data - LAN mode Command

To put the HELO device into Data - LAN mode, set the **eParamID\_MediaState** parameter to the value of "1".

```
http://192.168.0.2/config?action=set&paramid=eParamID_
MediaState&value=1
```

To put the HELO device back into Record - Stream mode so that recording and streaming can be performed again, set the **eParamID\_MediaState** parameter to the value of "**0**".

http://192.168.0.2/config?action=set&paramid=eParamID\_ MediaState&value=0

### Download Command

To download a .mov file from a HELO device, use the cURL command line utility with a terminal prompt.

In the following command example, **--output** instructs the server to create a new file rather than sending the download to your terminal window.

**example-filename-downloaded.mov** refers to the file name of the file after it has been downloaded. You can use any file name you like. It doesn't need to match the file name of the file you are downloading from the HELO device. **example-filename-source.mov** refers to the file name of the .mov file that is residing on your HELO device.

```
curl -v0 --output example-filename-downloaded.mov
http://192.168.0.2/media0/example-filename-source.mov
```

Substitute the example IP address **192.168.0.2** with your actual HELO device URL address.

Here is an example of the HTTP download request that AJA's browser-based javascript download initiates:

GET /media0/example-filename-source.mov HTTP/1.1 Host: 192.168.0.2 Connection: keep-alive

This will initiate the download of a single file/clip from the currently selected media.

Here is an example of the response that the client will get:

```
HTTP/1.0 200 OK
Content-Type: video/quicktime
Content-disposition: attachment; filename=example-
filename-source.mov
Content-Length: 359354368
```

# Chapter 4 – Common Ki Pro GO Commands

#### To access this chapter online, please see:

https://gitlab.aja.com/pub/rest\_api/-/blob/master/KiPro-GO/04\_Ki-Pro-GO\_ Commands.md

# Universal Transport: Start, Stop, Record, Fast Forward

The Ki Pro GO subsystem which controls video transport is known as Transport. You can control Universal Transport commands such as Start, Stop, Record, and Fast Forward independently with the **TransportCommand** parameter.

eParamID\_TransportCommand Parameter Descriptor

```
[
  {
    "param_type": "enum",
    "descriptor_type": "enum",
    "param_id": "eParamID_TransportCommand",
    "param_name": "Transport Command",
    "persistence_type": "ephemeral",
    "register_type": "excluded",
    "factory_reset_type": "never",
    "relations": {},
    "class_names": [
      "volatile"
    ],
    "string_attributes": [
      {
        "name": "description",
        "value": "Transport command."
      }
    ],
    "integer_attributes": [],
    "enum_values": [
      {
        "value": 0,
        "text": "No Command",
        "short_text": "No Command"
      },
      {
        "value": 1,
        "text": "Play Command",
        "short_text": "Play Command"
      },
      {
        "value": 3,
        "text": "Record Command",
        "short_text": "Record Command"
      },
      {
        "value": 4,
        "text": "Stop Command",
        "short_text": "Stop Command"
      },
```

```
{
  "value": 5,
  "text": "Fast Forward",
  "short text": "Fast Forward"
},
{
  "value": 6,
  "text": "Fast Reverse",
  "short_text": "Fast Reverse"
},
{
  "value": 7,
  "text": "Single Step Forward",
  "short_text": "Single Step Forward"
},
{
  "value": 8,
  "text": "Single Step Reverse",
  "short_text": "Single Step Reverse"
},
{
  "value": 9,
  "text": "Next Clip",
  "short_text": "Next Clip"
},
{
  "value": 10,
  "text": "Previous Clip",
  "short_text": "Previous Clip"
},
{
  "value": 11,
  "text": "Variable Speed Play",
  "short_text": "Variable Speed Play"
},
{
  "value": 12,
  "text": "Preroll",
  "short_text": "Preroll"
},
{
  "value": 13,
  "text": "Assemble Edit",
  "short_text": "Assemble Edit"
},
{
  "value": 14,
  "text": "Cue",
  "short_text": "Cue"
},
{
  "value": 15,
  "text": "Shutdown",
  "short_text": "Shutdown"
},
{
  "value": 16,
  "text": "Play At System Time",
  "short_text": "Play At System Time"
},
```
```
{
        "value": 17,
        "text": "Record At System Time",
        "short text": "Record At System Time"
      },
      {
        "value": 18,
        "text": "Go To Idle",
        "short text": "Go To Idle"
      }
    1,
    "min value": 0,
    "max value": 18,
    "default value": 0,
    "adjust by": 1,
    "scale by": 1,
    "offset_by": 0,
    "display_precision": 0,
    "units": ""
  }
]
```

### Play Command

To initiate the play command, set the **eParamID\_TransportCommand** to the value of "1".

http://192.168.0.2/config?action=set&paramid=eParamID\_ TransportCommand&value=1

### Stop Command (once to pause, twice to stop)

The first time the stop command is made, the unit will pause. The second time the stop command is made, the unit will stop (idle).

To initiate the stop command, set the **eParamID\_TransportCommand** to the value of "4".

http://192.168.0.2/config?action=set&paramid=eParamID\_ TransportCommand&value=4

### **Record Command**

To start recording, set the eParamID\_TransportCommand to the value of "3".

http://192.168.0.2/config?action=set&paramid=eParamID\_ TransportCommand&value=3

## Fast Forward Command

To fast forward, set the eParamID\_TransportCommand to the value of "5".

http://192.168.0.2/config?action=set&paramid=eParamID\_ TransportCommand&value=5

## Selecting the Headphone Audio Channel

You can select the Encode Channel that will feed the headphones and VU Meters with the **eParamID\_HeadphoneMonitorChannel** parameter.

eParamID\_HeadphoneMonitorChannel Parameter Descriptor

```
[
  {
    "param_type": "enum",
    "descriptor_type": "enum",
    "param_id": "eParamID_HeadphoneMonitorChannel",
    "param_name": "Headphone Audio",
    "persistence_type": "persistent",
    "register_type": "included",
    "factory_reset_type": "warm",
    "relations": {},
    "class_names": [],
    "string_attributes": [
      {
        "name": "description",
        "value": "Selects the Encode Channel that will feed the
                   headphones and VU Meters"
      },
      {
        "name": "menu_number",
         "value": "6.2"
      }
    ],
    "integer_attributes": [
      {
        "name": "ParamGroup",
         "value": 2
      }
    ],
    "enum_values": [
      {
        "value": 0,
        "text": "Channel 1",
        "short_text": "Channel 1"
      },
      {
        "value": 1,
        "text": "Channel 2",
        "short text": "Channel 2"
      },
      {
        "value": 2,
        "text": "Channel 3",
        "short_text": "Channel 3"
      },
      {
        "value": 3,
        "text": "Channel 4",
        "short_text": "Channel 4"
      }
    ],
    "min_value": 0,
    "max_value": 3,
    "default_value": 0,
    "adjust_by": 1,
    "scale_by": 1,
    "offset_by": 0,
    "display_precision": 0,
    "units":
  }
]
```

## To Select the Headphone Channel

To select Channel 1, set the **eParamID\_HeadphoneMonitorChannel** to the value of "0".

http://192.168.0.2/config?action=set&paramid=eParamID\_ HeadphoneMonitorChannel&value=0

To select Channel 2, set the **eParamID\_HeadphoneMonitorChannel** to the value of "1".

http://192.168.0.2/config?action=set&paramid=eParamID\_ HeadphoneMonitorChannel&value=1

To select Channel 3, set the **eParamID\_HeadphoneMonitorChannel** to the value of "2".

http://192.168.0.2/config?action=set&paramid=eParamID\_ HeadphoneMonitorChannel&value=2

To select Channel 4, set the **eParamID\_HeadphoneMonitorChannel** to the value of "3".

http://192.168.0.2/config?action=set&paramid=eParamID\_ HeadphoneMonitorChannel&value=3

## Selecting the HDMI Monitor Channel

You can select which channel to display on the HDMI monitor output with the **eParamID\_HDMIMonitorChannel** parameter.

```
eParamID_HDMIMonitorChannel Parameter Descriptor
```

```
[
  {
    "param_type": "enum",
    "descriptor_type": "enum",
    "param_id": "eParamID_HDMIMonitorChannel",
    "param_name": "HDMI Monitor Channel",
    "persistence_type": "persistent",
    "register_type": "included",
    "factory_reset_type": "warm",
    "relations": {},
    "class_names": [],
    "string_attributes": [
      {
        "name": "description",
        "value": "Which channel to display on the HDMI monitor
                   output. All Channels will display all video on
                   a quad split"
      },
      {
        "name": "menu_number",
        "value": "6.1"
      }
    ],
    "integer_attributes": [
      {
        "name": "ParamGroup",
        "value": 2
      }
    ],
```

```
"enum values": [
      {
         "value": 0,
        "text": "Channel 1",
         "short_text": "Channel 1"
      },
      {
        "value": 1,
        "text": "Channel 2",
         "short text": "Channel 2"
      },
      {
        "value": 2,
        "text": "Channel 3",
         "short_text": "Channel 3"
      },
      {
        "value": 3,
        "text": "Channel 4",
         "short_text": "Channel 4"
      },
      {
        "value": 4,
        "text": "All Channels",
        "short_text": "All Channels"
      }
    ],
    "min_value": 0,
    "max_value": 4,
    "default_value": 4,
    "adjust_by": 1,
    "scale_by": 1,
    "offset_by": 0,
    "display_precision": 0,
    "units":
  }
]
```

# To Select the Channel to Display on the HDMI Monitor Output

To select Channel 1, set the **eParamID\_HDMIMonitorChannel** to the value of "0".

http://192.168.0.2/config?action=set&paramid=eParamID\_ HDMIMonitorChannel&value=0

To select Channel 2, set the **eParamID\_HDMIMonitorChannel** to the value of "1".

http://192.168.0.2/config?action=set&paramid=eParamID\_ HDMIMonitorChannel&value=1

To select Channel 3, set the **eParamID\_HDMIMonitorChannel** to the value of "2".

http://192.168.0.2/config?action=set&paramid=eParamID\_ HDMIMonitorChannel&value=2

To select Channel 4, set the **eParamID\_HDMIMonitorChannel** to the value of "3".

```
http://192.168.0.2/config?action=set&paramid=eParamID_
HDMIMonitorChannel&value=3
```

To select all channels, set the **eParamID\_HDMIMonitorChannel** to the value of "4".

http://192.168.0.2/config?action=set&paramid=eParamID\_ HDMIMonitorChannel&value=4

## Selecting the SDI Monitor Channel

You can select which channel to display on the SDI monitor output with the **eParamID\_SDIMonitorChannel** parameter.

eParamID\_SDIMonitorChannel Parameter Descriptor

```
[
  {
    "param type": "enum",
    "descriptor type": "enum",
    "param id": "eParamID SDIMonitorChannel",
    "param name": "SDI Monitor Channel",
    "persistence type": "persistent",
    "register_type": "included",
    "factory_reset_type": "warm",
    "relations": {},
    "class_names": [],
    "string_attributes": [
      {
        "name": "description",
        "value": "Which channel to display on the SDI monitor
                   output. All Channels will display all video on
                   a quad split"
      },
      {
         "name": "menu_number",
         "value": "6.0"
      }
    ],
    "integer_attributes": [
      {
         "name": "ParamGroup",
         "value": 2
      }
    ],
    "enum_values": [
      {
        "value": 0,
        "text": "Channel 1",
         "short_text": "Channel 1"
      },
      {
        "value": 1,
        "text": "Channel 2",
         "short_text": "Channel 2"
      },
      {
         "value": 2,
         "text": "Channel 3",
         "short_text": "Channel 3"
      },
```

```
{
         "value": 3,
        "text": "Channel 4",
         "short_text": "Channel 4"
      },
      {
         "value": 4,
        "text": "All Channels",
         "short text": "All Channels"
      }
    1,
    "min value": 0,
    "max value": 4,
    "default value": 4,
    "adjust by": 1,
    "scale by": 1,
    "offset_by": 0,
    "display_precision": 0,
    "units": ""
  }
]
```

## To Select the Channel to Display on the SDI Monitor Output

To select Channel 1, set the eParamID\_SDIMonitorChannel to the value of "0".

http://192.168.0.2/config?action=set&paramid=eParamID\_
SDIMonitorChannel&value=0

To select Channel 2, set the eParamID\_SDIMonitorChannel to the value of "1".

http://192.168.0.2/config?action=set&paramid=eParamID\_
SDIMonitorChannel&value=1

To select Channel 3, set the eParamID\_SDIMonitorChannel to the value of "2".

http://192.168.0.2/config?action=set&paramid=eParamID\_ SDIMonitorChannel&value=2

To select Channel 4, set the **eParamID\_SDIMonitorChannel** to the value of "3".

http://192.168.0.2/config?action=set&paramid=eParamID\_ SDIMonitorChannel&value=3

To select all channels, set the **eParamID\_SDIMonitorChannel** to the value of "4".

http://192.168.0.2/config?action=set&paramid=eParamID\_ SDIMonitorChannel&value=4

## Selecting Video Input 1

You can select the input used for video input Channel 1 record/ldle with the **eParamID\_VideoInput\_1** parameter.

eParamID\_VideoInput\_1 Parameter Descriptor

[

```
{
  "param_type": "enum",
  "descriptor_type": "enum",
  "param_id": "eParamID_VideoInput_1",
  "param_name": "Video Input 1",
  "persistence_type": "persistent",
  "register_type": "included",
  "factory_reset_type": "warm",
  "relations": {},
  "class_names": [],
  "string_attributes": [
    {
      "name": "description",
      "value": "Select the input used for Ch1 record/Idle"
    },
    {
      "name": "menu number",
      "value": "1.1"
    }
  ],
  "integer_attributes": [
    {
      "name": "ParamGroup",
      "value": 2
    }
  ],
  "enum_values": [
    {
      "value": 0,
      "text": "SDI 1",
      "short_text": "SDI 1"
    },
    {
      "value": 1,
      "text": "SDI 2",
      "short_text": "SDI 2"
    },
    {
      "value": 2,
      "text": "SDI 3",
      "short_text": "SDI 3"
    },
    {
      "value": 3,
      "text": "SDI 4",
      "short_text": "SDI 4"
    },
    {
      "value": 4,
      "text": "HDMI 1",
      "short_text": "HDMI 1"
    },
    {
      "value": 5,
      "text": "HDMI 2",
      "short_text": "HDMI 2"
    },
    {
      "value": 6,
      "text": "HDMI 3",
      "short_text": "HDMI 3"
    },
```

```
{
        "value": 7,
         "text": "HDMI 4",
         "short_text": "HDMI 4"
      }
    ],
    "min_value": 0,
    "max_value": 7,
    "default_value": 0,
    "adjust_by": 1,
    "scale_by": 1,
    "offset_by": 0,
    "display_precision": 0,
    "units": ""
  }
]
```

## To Select the input used for video input Channel 1 record/ Idle

To select SDI Channel 1, set the eParamID\_VideoInput\_1 to the value of "0". http://192.168.0.2/config?action=set&paramid=eParamID VideoInput\_1&value=0 To select SDI Channel 2, set the eParamID VideoInput 1 to the value of "1". http://192.168.0.2/config?action=set&paramid=eParamID VideoInput\_1&value=1 To select SDI Channel 3, set the **eParamID\_VideoInput\_1** to the value of "2". http://192.168.0.2/config?action=set&paramid=eParamID VideoInput\_1&value=2 To select SDI Channel 4, set the eParamID\_VideoInput\_1 to the value of "3". http://192.168.0.2/config?action=set&paramid=eParamID VideoInput\_1&value=3 To select HDMI Channel 1, set the eParamID VideoInput 1 to the value of "4". http://192.168.0.2/config?action=set&paramid=eParamID VideoInput\_1&value=4 To select HDMI Channel 2, set the eParamID\_VideoInput\_1 to the value of "5". http://192.168.0.2/config?action=set&paramid=eParamID VideoInput\_1&value=5 To select HDMI Channel 3, set the eParamID VideoInput 1 to the value of "6". http://192.168.0.2/config?action=set&paramid=eParamID VideoInput 1&value=6 To select HDMI Channel 4, set the eParamID VideoInput 1 to the value of "7". http://192.168.0.2/config?action=set&paramid=eParamID VideoInput 1&value=7

## Selecting Audio Input 1

You can select the audio input used for audio input Channel 1 with the **eParamID\_AudioInput\_1** parameter, using either embedded audio from the channel's input video or analog audio.

eParamID\_VideoInput\_1 Parameter Descriptor

```
[
  {
    "param_type": "enum",
    "descriptor_type": "enum",
    "param_id": "eParamID_AudioInput_1",
    "param_name": "Audio Input 1",
    "persistence_type": "persistent",
    "register_type": "included",
    "factory_reset_type": "warm",
    "relations": {},
    "class_names": [],
    "string_attributes": [
      {
        "name": "description",
        "value": "Set audio using embedded audio from channel's
                   input video or use analog"
      },
      {
        "name": "menu number",
        "value": "1.2"
      }
    ],
    "integer_attributes": [
      {
        "name": "ParamGroup",
        "value": 2
      }
    ],
    "enum_values": [
      {
        "value": 0,
        "text": "Follows Video",
        "short_text": "Follows Video"
      },
      {
        "value": 1,
        "text": "Analog",
        "short_text": "Analog"
      }
    ],
    "min_value": 0,
    "max_value": 1,
    "default_value": 0,
    "adjust_by": 1,
    "scale_by": 1,
    "offset_by": 0,
    "display_precision": 0,
    "units":
  }
]
```

To Select the audio source used for audio input Channel 1

To select the embedded audio from the channel's input video, set the **eParamID\_AudioInput\_1** to the value of "0".

http://192.168.0.2/config?action=set&paramid=eParamID\_ AudioInput\_1&value=0

To select analog audio, set the **eParamID\_AudioInput\_1** to the value of "1".

```
http://192.168.0.2/config?action=set&paramid=eParamID_
AudioInput_1&value=1
```

## Downloading Clips

You can download video clips that are in .mov format from your Ki Pro GO device using the cURL command line utility.

Before you can download clips, the Ki Pro GO device first needs to be in Data Transfer mode (Data – LAN mode), which can be done with the **eParamID\_ MediaState** parameter. This parameter defines whether the Ki Pro GO device is in normal Record-Play mode or Data Transfer mode. If a transfer is in progress when this parameter is set back to Record-Play mode, the transfer will be aborted.

## eParamID\_MediaState

```
[
  {
     "param_type": "enum",
     "descriptor_type": "enum",
     "param_id": "eParamID_MediaState",
     "param_name": "Media State",
     "persistence_type": "ephemeral",
     "register_type": "included",
     "factory_reset_type": "warm",
     "relations": {},
     "class_names": [],
     "string_attributes": [
        {
            "name": "description",
            "value": "Define whether the Ki Pro device is in
                       normal Record-Play or Data Transfer mode."
        },
        {
            "name": "menu_number",
            "value": "12.1"
        }
     ],
     "integer_attributes": [
        {
            "name": "ParamGroup",
            "value": 3
        }
     ],
      "enum_values": [
        {
            "value": 0,
            "text": "Record-Play",
            "short_text": "Record-Play"
        },
        {
            "value": 1,
            "text": "Data - LAN",
            "short text": "Data - LAN"
        }
     ],
     "min_value": 0,
     "max_value": 3,
     "default_value": 0,
     "adjust_by": 1,
     "scale_by": 1,
     "offset_by": 0,
     "display_precision": 0,
     "units": ""
  }
]
```

To put the Ki Pro devide into Data - LAN mode, set the **eParamID\_MediaState** parameter to the value of "1".

```
http://192.168.0.2/config?action=set&paramid=eParamID_
MediaState&value=1
```

## eParamID\_StoragePath

The **eParamID\_StoragePath** stores the path to the location on the filesystem to record or play clips (for example, '/mnt/S1/AJA').

```
NOTE: The path '/media' can be used instead of '/mnt/S1/AJA' because '/media' points to the currently active storage path.
```

```
[
  {
      "param_type": "string",
     "descriptor_type": "string",
     "param id": "eParamID StoragePath",
      "param name": "Storage Path",
      "persistence type": "ephemeral",
     "register type": "excluded",
     "factory_reset_type": "never",
     "relations": {},
     "class names": [
        "readonly"
     1,
     "string_attributes": [
        {
            "name": "description",
            "value": "Path to location on filesystem to record or
                       play clips."
        },
        {
            "name": "menu number",
            "value": "123.1"
        }
     ],
     "integer_attributes": [],
     "min_length": 0,
     "max_length": 20,
     "default_value": ""
  }
]
```

To retrieve the current storage path for your Ki Pro device, use this **get** command:

http://192.168.0.2/config?action=get&paramid=eParamID\_
StoragePath

An example of the REST API response to the above command is:

```
{"paramid":"2063663370","name":"eParamID_
StoragePath","value":"/mnt/S1/AJA","value_name":""}
```

## Download Command

To download a .mov file from a Ki Pro device, use the cURL command line utility with a terminal prompt.

In the following command example, **--output** instructs the server to create a new file rather than sending the download to your terminal window.

example-filename-downloaded.mov refers to the file name of the file after it has been downloaded. You can use any file name you like. It doesn't need to match the file name of the file you are downloading from the Ki Pro device. example-filename-source.mov refers to the file name of the .mov file that is residing on your Ki Pro device.

```
curl -v0 --output example-filename-downloaded.mov http://
192.168.0.2/media/example-filename-source.mov
```

Substitute the example IP address **192.168.0.2** with your actual Ki Pro device URL address.

Here is an example of the HTTP download request that AJA's browser-based javascript download initiates:

GET /media/example-filename-source.mov HTTP/1.1

Host: 192.168.0.2

Connection: keep-alive

This will initiate the download of a single file/clip from the currently selected media.

Here is an example of the response that the client will get:

HTTP/1.0 200 OK

Content-Type: video/quicktime

Content-disposition: attachment; filename=example-filename-source.mov

Content-Length: 359354368

# Chapter 5 – Common Ki Pro Ultra Commands

#### To access this chapter online, please see:

https://gitlab.aja.com/pub/rest\_api/-/blob/master/KiProUltra/05\_Ki-Pro-Ultra\_ Commands.md

## Universal Transport: Start, Stop, Record, Fast Forward

The Ki Pro Ultra subsystem that controls video transport is known as Transport. You can control Universal Transport commands such as Start, Stop, Record, and Fast Forward independently with the TransportCommand parameter.

eParamID\_TransportCommand Parameter Descriptor

```
[
  {
    "param_type": "enum",
    "descriptor_type": "enum",
    "param_id": "eParamID_TransportCommand",
    "param_name": "Transport Command",
    "persistence_type": "ephemeral",
    "register_type": "excluded",
    "factory_reset_type": "never",
    "relations": {},
    "class_names": [
      "volatile"
    ],
    "string_attributes": [
      {
        "name": "description",
        "value": "Transport command."
      },
      {
      "name": "menu_number",
      "value": "125.1"
      }
   1,
    "integer_attributes": [],
    "enum_values": [
      {
        "value": 0,
        "text": "No Command",
        "short_text": "No Command"
      },
      {
        "value": 1,
        "text": "Play Command",
        "short text": "Play Command"
      },
      {
        "value": 3,
        "text": "Record Command",
        "short_text": "Record Command"
      },
      {
        "value": 4,
        "text": "Stop Command",
        "short_text": "Stop Command"
      },
```

```
{
  "value": 5,
  "text": "Fast Forward",
  "short text": "Fast Forward"
},
{
  "value": 6,
  "text": "Fast Reverse",
  "short_text": "Fast Reverse"
},
{
  "value": 7,
  "text": "Single Step Forward",
  "short_text": "Single Step Forward"
},
{
  "value": 8,
  "text": "Single Step Reverse",
  "short_text": "Single Step Reverse"
},
{
  "value": 9,
  "text": "Next Clip",
  "short_text": "Next Clip"
},
{
  "value": 10,
  "text": "Previous Clip",
  "short_text": "Previous Clip"
},
{
  "value": 11,
  "text": "Variable Speed Play",
  "short_text": "Variable Speed Play"
},
{
  "value": 12,
  "text": "Preroll",
  "short_text": "Preroll"
},
{
  "value": 13,
  "text": "Assemble Edit",
  "short_text": "Assemble Edit"
},
{
  "value": 14,
  "text": "Cue",
  "short_text": "Cue"
},
{
  "value": 15,
  "text": "Shutdown",
  "short_text": "Shutdown"
},
{
  "value": 16,
  "text": "Play At System Time",
  "short_text": "Play At System Time"
},
```

```
{
         "value": 17,
        "text": "Record At System Time",
         "short text": "Record At System Time"
      },
      {
         "value": 18,
         "text": "Go To Idle",
         "short text": "Go To Idle"
      }
    1,
    "min value": 0,
    "max value": 18,
    "default value": 0,
    "adjust by": 1,
    "scale_by": 1,
    "offset_by": 0,
    "display_precision": 0,
    "units": ""
  }
]
```

### Play Command

To initiate the play command, set the **eParamID\_TransportCommand** to the value of "1".

http://192.168.0.2/config?action=set&paramid=eParamID\_ TransportCommand&value=1

### Stop Command (once to pause, twice to stop)

The first time the stop command is made, the unit will pause. The second time the stop command is made, the unit will stop (idle).

To initiate the stop command, set the **eParamID\_TransportCommand** to the value of "4".

http://192.168.0.2/config?action=set&paramid=eParamID\_ TransportCommand&value=4

## Record Command

To start recording, set the eParamID\_TransportCommand to the value of "3".

http://192.168.0.2/config?action=set&paramid=eParamID\_ TransportCommand&value=3

## Fast Forward Command

To fast forward, set the eParamID\_TransportCommand to the value of "5".

http://192.168.0.2/config?action=set&paramid=eParamID\_ TransportCommand&value=5

## Setting Playback Speed (v3.1.1 and above)

The Ki Pro Ultra subsystem that controls video transport speed is known as TransportRequestedSpeed.

You can control the speed of playing forward and playing in reverse with the **TransportRequestedSpeed** parameter. Set the parameter value to whatever forward or reverse speed you need by using a floating-point value representing your desired playback speed. The value can be any positive or negative floating-point value. For example:

- 1 = normal playback speed
- 16 = 16x playback speed
- -1.5 = 1.5x reverse speed
- 0 = pause
- 0.5 = 0.5x playback speed

## eParamID\_TransportRequestedSpeed Parameter Descriptor

```
[
  {
    "param_type": "string",
    "descriptor_type": "string",
    "param_id": "eParamID_TransportRequestedSpeed",
    "param_name": "Requested Speed",
    "persistence_type": "ephemeral",
    "register_type": "excluded",
    "factory_reset_type": "never",
    "relations": {},
    "class names": [],
    "string_attributes": [
      {
         "name": "description",
         "value": "Speed requested for variable speed playback.
                   Only used with the eTCVarPlay transport
                   command."
      },
      {
         "name": "menu_number",
         "value": "125.1"
      }
    ],
    "integer_attributes": [],
    "min_length": 0,
    "max_length": 20,
    "default_value": "0.0"
  }
]
```

## Normal Playback Speed Command

To initiate normal playback speed, set the **eParamID\_ TransportRequestedSpeed** to the value of "1".

http://192.168.0.2/config?action=set&paramid=eParamID\_ TransportRequestedSpeed&value=1

## 16x Playback Speed Command

To initiate 16x playback speed, set the **eParamID\_TransportRequestedSpeed** to the value of "16".

http://192.168.0.2/config?action=set&paramid=eParamID\_ TransportRequestedSpeed&value=16 To initiate -1.5x playback speed, set the **eParamID**\_\_\_\_\_\_ **TransportRequestedSpeed** to the value of "-1.5".

http://192.168.0.2/config?action=set&paramid=eParamID\_ TransportRequestedSpeed&value=-1.5

## Pause Command

To pause playback, set the **eParamID\_TransportRequestedSpeed** to the value of "0".

http://192.168.0.2/config?action=set&paramid=eParamID\_ TransportRequestedSpeed&value=0

## 0.5 Speed Command

To initiate half speed playback, set the **eParamID\_TransportRequestedSpeed** to the value of "0.5".

http://192.168.0.2/config?action=set&paramid=eParamID\_ TransportRequestedSpeed&value=0.5

## Formatting Media

Using both the **eParamID\_FileSystemFormat** parameter and the **eParamID\_ StorageCommand** parameter, you can format media as either HFS+ (also known as Mac OS Extended), or ExFAT.

The **eParamID\_FileSystemFormat** defines what type of disk formatting will be done when the **eParamID\_StorageCommand** param is set.

Use the **eParamID\_StorageCommand** to erase and format the media.

eParamID\_FileSystemFormat Parameter Descriptor

```
[
  {
     "param_type": "enum",
     "descriptor_type": "enum",
     "param_id": "eParamID_FileSystemFormat",
     "param_name": "File System Formatting",
     "persistence_type": "persistent",
     "register_type": "excluded",
     "factory_reset_type": "never",
     "relations": {},
     "class_names": [],
     "string_attributes": [
        {
            "name": "description",
            "value": "Defines what file system format will be used
                      when formatting media via 6.2 Format Media."
        },
        {
            "name": "menu number",
            "value": "16.0"
        }
     ],
     "integer_attributes": [
        {
            "name": "ParamGroup",
            "value": 3
        }
     ],
     "enum_values": [
        {
            "value": 0,
           "text": "HFS+",
            "short_text": "HFS+"
        },
        {
            "value": 1,
            "text": "ExFAT",
            "short_text": "ExFAT"
        }
     ],
     "min_value": 0,
     "max_value": 1,
     "default_value": 0,
     "adjust_by": 1,
     "scale_by": 1,
     "offset_by": 0,
     "display_precision": 0,
     "units":
  }
]
```

## Specify Media Format as HFS+ Command

To indicate that media formatting should be done as HFS+, set the **eParamID\_ FileSystemFormat** to the value of "0".

```
http://192.168.0.2/config?action=set&paramid=eParamID_
FileSystemFormat&value=0
```

[ {

To indicate that media formatting should be done as ExFAT, set the **eParamID\_ FileSystemFormat** to the value of "1".

```
http://192.168.0.2/config?action=set&paramid=eParamID_
FileSystemFormat&value=1
```

```
eParamID_StorageCommand Parameter Descriptor
```

```
"param_type": "enum",
"descriptor_type": "enum",
"param_id": "eParamID_StorageCommand",
"param_name": "Storage Command",
"persistence_type": "ephemeral",
"register_type": "excluded",
"factory_reset_type": "never",
"relations": {},
"class_names": [
   "panel_hidden",
   "volatile"
],
"string_attributes": [
   {
      "name": "description",
      "value": "Internal parameter for controlling use of
                 media."
   },
   {
      "name": "menu_number",
      "value": "123.1"
   }
],
"integer_attributes": [],
"enum_values": [
   {
      "value": 0,
      "text": "None",
      "short text": "None"
   },
   {
      "value": 1,
      "text": "Acquire",
      "short_text": "Acquire"
   },
   {
      "value": 2,
      "text": "Release",
      "short_text": "Release"
   },
   {
      "value": 3,
      "text": "Rollover",
      "short_text": "Rollover"
   },
   {
      "value": 4,
      "text": "Erase",
      "short_text": "Erase"
   }
],
```

```
"min_value": 0,
"max_value": 4,
"default_value": 0,
"adjust_by": 1,
"scale_by": 1,
"offset_by": 0,
"display_precision": 0,
"units": ""
```

## Format Media Command

}

To erase and format media, set the **eParamID\_StorageCommand** parameter to the value of "4" (Erase).

http://192.168.0.2/config?action=set&paramid=eParamID\_ StorageCommand&value=4

## Creating Sub-Clips on PAK Media

You can create sub-clips from larger clips on the PAK media, isolating a section of the clip to create a separate sub-clip. The Ki Pro Ultra subsystem that controls creating sub-clips is known as **mediaedit**. You can use the REST API to send a **mediaedit** command that will initiate a separate process to create the new clip.

NOTE: The 'mediaedit' command is separate from the typical 'config' commands frequently referenced elsewhere in the AJA REST API.

The **mediaedit** REST API supports the following actions:

- · Subclip: Starts a sub-clip job to create a new sub-clip
- Status: Returns the status of a job
- Kill: Kills a running job

#### Requirements

- 1. The original clip and the subclip MUST be on the same drive or the process will hang. We do not support writing to the second drive.
- 2. There must be room remaining on the drive or the process will error out.
- 3. The TC (timecode) values (either start or duration) must be limited to a single clip. It will not span clips or create blank frames in the new clip.
- 4. Creating sub-clips is supported only with MOV files.

### Start a Sub-Clip Job

Example Sub-Clip Command

http://192.168.0.2/mediaedit?action=subclip&arg1=/mnt/S1/AJA/ clip04.mov&arg2=/mnt/S1/AJA/subclip04.mov&arg3=10:00:20:00&a rg4=00:01:00:00

#### **Return Fields**

error - Contains any error that occurred upon execution. It will be set to 'none' when no error has occurred and the job has launched.

id - Will be present if the job executed. It contains the job ID for this job and will be dynamic for each job. You'll need this ID to perform future actions on this job.

#### Example Sub-Clip Output

error: none

id: 3146

### Command Syntax

To build a sub-clip command, use the following syntax:

After the protocol (for example, http://) and domain name (for example, 192.168.0.2), the media edit API is exposed at the path /mediaedit.

http://192.168.0.2/mediaedit

Following the path, a question mark is used as a separator between the URL path and the action command:

http://192.168.0.2/mediaedit?

The **action=subclip** command comes next:

http://192.168.0.2/mediaedit?action=subclip

Next, add an ampersand '&', followed by the four arguments, each separated by ampersands '&': 'arg1&arg2&arg3&arg4'.

#### Example of Four Arguments

1. arg1 - path to the input clip

arg1=/mnt/S1/AJA/clip04.mov

2. arg2 - path to the output clip

arg2=/mnt/S1/AJA/subclip04.mov

3. arg3 - timecode inside input clip to start sub-clip

arg3=01:27:33:03

4. arg4 - timecode duration of sub-clip

arg4=00:01:00:00

Use complete paths for 'arg1' and 'arg2'. For instance, if your PAK media is mounted in slot one of the device, the path to the media will be:

/mnt/S1/AJA

If your PAK media is mounted in slot two, the path will be:

/mnt/S2/AJA

For names of clips and sub-clip files, include the **.mov** extension.

## Return the Status of a Job

To find out the status of a job, you'll need to pass the ID of the job in question.

#### Example Status Command

#### http://192.168.1.44/mediaedit?action=status&id=3146

#### **Return Fields**

- error Returns any error that has occurred. This will return 'none' until the job is no longer running. Once the job is no longer running, if the job completed successfully, the error will continue to return 'none'.
- id Returns the ID of the job.

**status** - Returns the current status of the job. This is job specific, but is usually something like a percent completed or reason for failure.

running - "yes" if the job is still running, "no" if the job has finished.

time\_now - Time stamp of the request (all time stamps are in Unix time)

time\_start - Time stamp when job was started

time\_stop - Time stamp when job ended (will be 0 when the job is still running)

#### Example Output

```
error: none
id: 3146
status: 44.75% complete
running: yes
time_now: 1472148646
time_start: 1472148607
time_stop: 0
```

## Kill a Running Job

To kill a running job, you'll need to pass the ID of the job in question.

#### Example Kill Job Command

http://192.168.1.44/mediaedit?action=kill&id=3146

#### **Return Fields**

error - Contains any error that occurred when attempting to kill the job. It will be set to 'none' when no error has occurred.

id - Returns the ID of the job that was killed.

#### Example Output

error: none id: 3146

## Downloading and Uploading Clips

You can download and upload video clips that are in .mov format to your Ki Pro device using the cURL command line utility.

Before you can download and upload clips, the Ki Pro device first needs to be in Data Transfer mode (Data – LAN mode), which can be done with the **eParamID\_ MediaState** parameter. This parameter defines whether the Ki Pro device is in normal Record-Play mode or Data Transfer mode. If a transfer is in progress when this parameter is set back to Record-Play mode, the transfer will be aborted.

```
eParamID_MediaState
```

```
[
  {
     "param_type": "enum",
     "descriptor_type": "enum",
     "param_id": "eParamID_MediaState",
     "param_name": "Media State",
     "persistence_type": "ephemeral",
     "register_type": "included",
     "factory_reset_type": "warm",
     "relations": {},
     "class_names": [],
     "string_attributes": [
        {
            "name": "description",
            "value": "Define whether the Ki Pro device is in
                      normal Record-Play or Data Transfer mode."
        },
        {
            "name": "menu number",
            "value": "12.1"
        }
     ],
     "integer_attributes": [
        {
            "name": "ParamGroup",
            "value": 3
        }
     ],
     "enum_values": [
        {
            "value": 0,
           "text": "Record-Play",
            "short_text": "Record-Play"
        },
        {
            "value": 1,
            "text": "Data - LAN",
            "short_text": "Data - LAN"
        }
     ],
     "min_value": 0,
     "max_value": 3,
     "default_value": 0,
     "adjust_by": 1,
     "scale_by": 1,
     "offset_by": 0,
     "display_precision": 0,
     "units": "'
  }
]
```

Data - LAN mode Command

To put the Ki Pro devide into Data - LAN mode, set the **eParamID\_MediaState** parameter to the value of "1".

http://192.168.0.2/config?action=set&paramid=eParamID\_ MediaState&value=1 The **eParamID\_StoragePath** stores the path to the location on the filesystem to record or play clips (for example, '/mnt/S1/AJA').

NOTE: The path '/media' can be used instead of '/mnt/S1/AJA' because '/media' points to the currently active storage path.

```
[
  {
     "param type": "string",
     "descriptor_type": "string",
     "param_id": "eParamID_StoragePath",
     "param_name": "Storage Path",
     "persistence_type": "ephemeral",
     "register_type": "excluded",
     "factory_reset_type": "never",
     "relations": {},
     "class_names": [
        "readonly"
     ],
     "string_attributes": [
        {
            "name": "description",
           "value": "Path to location on filesystem to record or
                      play clips."
        },
        {
           "name": "menu_number",
            "value": "123.1"
        }
     ],
     "integer_attributes": [],
     "min_length": 0,
     "max_length": 20,
     "default_value": ""
  }
1
```

To retrieve the current storage path for your Ki Pro device, use this get command:

http://192.168.0.2/config?action=get&paramid=eParamID\_ StoragePath

An example of the REST API response to the above command is:

```
{"paramid":"2063663370","name":"eParamID_
StoragePath","value":"/mnt/S1/AJA","value_name":""}
```

## Download Command

To download a .mov file from a Ki Pro device, use the cURL command line utility with a terminal prompt.

In the following command example, **--output** instructs the server to create a new file rather than sending the download to your terminal window.

**example-filename-downloaded.mov** refers to the file name of the file after it has been downloaded. You can use any file name you like. It doesn't need to match the file name of the file you are downloading from the Ki Pro device. **example-filename-source.mov** refers to the file name of the .mov file that is residing on your Ki Pro device.

curl -v0 --output example-filename-downloaded.mov http://192.168.0.2/media/example-filename-source.mov

Substitute the example IP address **192.168.0.2** with your actual Ki Pro device URL address.

Here is an example of the HTTP download request that AJA's browser-based javascript download initiates:

GET /media/example-filename-source.mov HTTP/1.1

Host: 192.168.0.2

Connection: keep-alive

This will initiate the download of a single file/clip from the currently selected media.

Here is an example of the response that the client will get:

```
HTTP/1.0 200 OK
Content-Type: video/quicktime
Content-disposition: attachment; filename=example-
filename-source.mov
Content-Length: 359354368
```

## Upload Command

To upload a .mov file from your computer to your Ki Pro device, use the following cURL command as an example:

```
curl -v0 -H "X-File-Size: 98521216" -H "X-File-Name: file-
name-after-upload.mov" --url http://192.168.0.2/media
--upload-file ./example-file-name-on-local-system.mov
```

- The **X-File-Size** header takes the size in bytes of the clip to be uploaded.
- The file will be given the name specified in the **x-File-Name** header. This will be the filename on the Ki Pro after the upload and has no relationship to the actual local file name.
- --upload-file argument: This filename is provided to locate the file on your local system.

Here is an example of an HTTP request that AJA's browser-based javascript upload makes:

```
PUT /media HTTP/1.1
Host: 192.168.0.2
Connection: keep-alive
Content-Length: 98521216
X-File-Name: file-name-after-upload.mov
X-File-Size: 98521216
Content-Type: video/quicktime
Accept: application/json, text/javascript, */*; q=0.01
X-File-Type: video/quicktime
```

This will upload the file to the currently selected media. The following is an example response the client will get from the server:

HTTP/1.1 200 OK

Server: Seminole/2.71 (Linux; E21)

Date: Tue, 12 May 2020 22:46:34 GMT

Connection: keep-alive

Cache-Control: no-cache

Content-Type: text/json

No body is included in the response.

# Chapter 6 – Common Ki Pro Ultra Plus and Ki Pro Ultra 12G Commands

To access this chapter online, please see:

https://gitlab.aja.com/pub/rest\_api/-/blob/master/KiProUltraPlus KiProUltra12G/06\_KPUP\_KPU12G\_Commands.md

## Universal Transport: Start, Stop, Record, Fast Forward

The Ki Pro Ultra Plus and Ki Pro Ultra 12G subsystem that controls video transport is known as Transport. You can control Universal Transport commands such as Start, Stop, Record, and Fast Forward independently with the **eParamID\_ TransportCommand** parameter.

eParamID\_TransportCommand Parameter Descriptor

```
ſ
  {
    "param type": "enum",
    "descriptor type": "enum",
    "param id": "eParamID TransportCommand",
    "param_name": "Transport Command",
    "persistence_type": "ephemeral",
    "register_type": "excluded",
    "factory_reset_type": "never",
    "relations": {},
    "class_names": [
      "volatile"
    1,
    "string_attributes": [
      {
        "name": "description",
        "value": "Transport command."
      },
      {
      "name": "menu_number",
      "value": "125.1"
      }
   ],
    "integer_attributes": [],
    "enum_values": [
      {
        "value": 0,
        "text": "No Command",
        "short_text": "No Command"
      },
      {
        "value": 1,
        "text": "Play Command",
        "short_text": "Play Command"
      },
      {
        "value": 3,
        "text": "Record Command",
        "short_text": "Record Command"
      },
```

```
{
  "value": 4,
  "text": "Stop Command",
  "short_text": "Stop Command"
},
{
  "value": 5,
  "text": "Fast Forward",
  "short_text": "Fast Forward"
},
{
  "value": 6,
  "text": "Fast Reverse",
  "short text": "Fast Reverse"
},
{
  "value": 7,
  "text": "Single Step Forward",
  "short_text": "Single Step Forward"
},
{
  "value": 8,
  "text": "Single Step Reverse",
  "short_text": "Single Step Reverse"
},
{
  "value": 9,
  "text": "Next Clip",
  "short_text": "Next Clip"
},
{
  "value": 10,
  "text": "Previous Clip",
  "short_text": "Previous Clip"
},
{
  "value": 11,
  "text": "Variable Speed Play",
  "short_text": "Variable Speed Play"
},
{
  "value": 12,
  "text": "Preroll",
  "short_text": "Preroll"
},
{
  "value": 13,
  "text": "Assemble Edit",
  "short_text": "Assemble Edit"
},
{
  "value": 14,
  "text": "Cue",
  "short_text": "Cue"
},
{
  "value": 15,
  "text": "Shutdown",
  "short_text": "Shutdown"
},
```

```
{
         "value": 16,
        "text": "Play At System Time",
         "short text": "Play At System Time"
      },
      {
         "value": 17,
        "text": "Record At System Time",
         "short text": "Record At System Time"
      },
      {
        "value": 18,
        "text": "Go To Idle",
         "short text": "Go To Idle"
      }
    ],
    "min_value": 0,
    "max_value": 18,
    "default_value": 0,
    "adjust_by": 1,
    "scale_by": 1,
    "offset_by": 0,
    "display_precision": 0,
    "units": ""
  }
1
```

## Play Command

To initiate the play command, set the **eParamID\_TransportCommand** to the value of "1".

```
http://192.168.0.2/config?action=set&paramid=eParamID_
TransportCommand&value=1
```

## Stop Command (once to pause, twice to stop)

The first time the stop command is made, the unit will pause. The second time the stop command is made, the unit will stop (idle).

To initiate the stop command, set the **eParamID\_TransportCommand** to the value of "4".

http://192.168.0.2/config?action=set&paramid=eParamID\_ TransportCommand&value=4

## Record Command

To start recording, set the **eParamID\_TransportCommand** to the value of "3".

http://192.168.0.2/config?action=set&paramid=eParamID\_ TransportCommand&value=3

## Fast Forward Command

To fast forward, set the eParamID\_TransportCommand to the value of "5".

http://192.168.0.2/config?action=set&paramid=eParamID\_ TransportCommand&value=5

## Setting Playback Speed (v3.1.1 and above)

The Ki Pro Ultra Plus and Ki Pro Ultra 12G subsystem that controls video transport speed is known as TransportRequestedSpeed.

You can control the speed of playing forward and playing in reverse with the eParamID\_TransportRequestedSpeed parameter. Set the parameter value to whatever forward or reverse speed you need by using a floating-point value representing your desired playback speed. The value can be any positive or negative floating-point value. For example:

- 1 = normal playback speed
- 16 = 16x playback speed
- -1.5 = 1.5x reverse speed
- 0 = pause

[

• 0.5 = 0.5x playback speed

### eParamID\_TransportReguestedSpeed Parameter Descriptor

```
{
    "param_type": "string",
    "descriptor_type": "string",
    "param_id": "eParamID_TransportRequestedSpeed",
    "param name": "Requested Speed",
    "persistence type": "ephemeral",
    "register type": "excluded",
    "factory reset type": "never",
    "relations": {},
    "class_names": [],
    "string_attributes": [
      {
        "name": "description",
        "value": "Speed requested for variable speed playback.
                   Only used with the eTCVarPlay transport
                   command."
      },
      {
        "name": "menu_number",
        "value": "125.1"
      }
    ],
    "integer_attributes": [],
    "min_length": 0,
    "max_length": 20,
    "default_value": "0.0"
  }
1
```

Normal Playback Speed Command

To initiate normal playback speed, set the **eParamID**\_ TransportRequestedSpeed to the value of "1".

http://192.168.0.2/config?action=set&paramid=eParamID TransportRequestedSpeed&value=1

To initiate 16x playback speed, set the **eParamID\_TransportRequestedSpeed** to the value of "16".

http://192.168.0.2/config?action=set&paramid=eParamID\_ TransportRequestedSpeed&value=16

## -1.5x Playback Speed Command

To initiate -1.5x playback speed, set the **eParamID\_ TransportRequestedSpeed** to the value of "-1.5".

http://192.168.0.2/config?action=set&paramid=eParamID\_ TransportRequestedSpeed&value=-1.5

## Pause Command

To pause playback, set the **eParamID\_TransportRequestedSpeed** to the value of "0".

http://192.168.0.2/config?action=set&paramid=eParamID\_ TransportRequestedSpeed&value=0

## 0.5 Speed Command

To initiate half speed playback, set the **eParamID\_TransportRequestedSpeed** to the value of "0.5".

http://192.168.0.2/config?action=set&paramid=eParamID\_ TransportRequestedSpeed&value=0.5

## Formatting Media

Using both the **eParamID\_FileSystemFormat** parameter and the **eParamID\_ StorageCommand** parameter, you can format media as either HFS+ (also known as Mac OS Extended), or ExFAT.

The **eParamID\_FileSystemFormat** defines what type of disk formatting will be done when the **eParamID\_StorageCommand** param is set.

Use the **eParamID\_StorageCommand** to erase and format the media.

eParamID\_FileSystemFormat Parameter Descriptor

```
[
  {
     "param_type": "enum",
     "descriptor_type": "enum",
     "param_id": "eParamID_FileSystemFormat",
     "param_name": "File System Formatting",
     "persistence_type": "persistent",
     "register_type": "excluded",
     "factory_reset_type": "never",
     "relations": {},
     "class_names": [],
     "string_attributes": [
        {
            "name": "description",
            "value": "Defines what file system format will be used
                      when formatting media via 6.2 Format Media."
        },
        {
            "name": "menu number",
            "value": "16.0"
        }
     ],
     "integer_attributes": [
        {
            "name": "ParamGroup",
            "value": 3
        }
     ],
     "enum_values": [
        {
            "value": 0,
           "text": "HFS+",
            "short_text": "HFS+"
        },
        {
            "value": 1,
            "text": "ExFAT",
            "short_text": "ExFAT"
        }
     ],
     "min_value": 0,
     "max_value": 1,
     "default_value": 0,
     "adjust_by": 1,
     "scale_by": 1,
     "offset_by": 0,
     "display_precision": 0,
     "units":
  }
]
```

Specify Media Format as HFS+ Command

To indicate that media formatting should be done as HFS+, set the **eParamID\_ FileSystemFormat** to the value of "0".

```
http://192.168.0.2/config?action=set&paramid=eParamID_
FileSystemFormat&value=0
```

[ {

To indicate that media formatting should be done as ExFAT, set the **eParamID\_ FileSystemFormat** to the value of "1".

```
http://192.168.0.2/config?action=set&paramid=eParamID_
FileSystemFormat&value=1
```

```
eParamID_StorageCommand Parameter Descriptor
```

```
"param_type": "enum",
"descriptor_type": "enum",
"param_id": "eParamID_StorageCommand",
"param_name": "Storage Command",
"persistence_type": "ephemeral",
"register_type": "excluded",
"factory_reset_type": "never",
"relations": {},
"class_names": [
   "panel_hidden",
   "volatile"
],
"string_attributes": [
   {
      "name": "description",
      "value": "Internal parameter for controlling use of
                 media."
   },
   {
      "name": "menu_number",
      "value": "123.1"
   }
],
"integer_attributes": [],
"enum_values": [
   {
      "value": 0,
      "text": "None",
      "short text": "None"
   },
   {
      "value": 1,
      "text": "Acquire",
      "short_text": "Acquire"
   },
   {
      "value": 2,
      "text": "Release",
      "short_text": "Release"
   },
   {
      "value": 3,
      "text": "Rollover",
      "short_text": "Rollover"
   },
   {
      "value": 4,
      "text": "Erase",
      "short_text": "Erase"
   }
],
```

```
"min_value": 0,
"max_value": 4,
"default_value": 0,
"adjust_by": 1,
"scale_by": 1,
"offset_by": 0,
"display_precision": 0,
"units": ""
```

## Format Media Command

}

To erase and format media, set the **eParamID\_StorageCommand** parameter to the value of "4" (Erase).

http://192.168.0.2/config?action=set&paramid=eParamID\_ StorageCommand&value=4

## Creating Sub-Clips on PAK Media

You can create sub-clips from larger clips on the PAK media, isolating a section of the clip to create a separate sub-clip. The Ki Pro Ultra Plus and Ki Pro Ultra 12G subsystem that controls creating sub-clips is known as **mediaedit**. You can use the REST API to send a **mediaedit** command that will initiate a separate process to create the new clip.

NOTE: The 'mediaedit' command is separate from the typical 'config' commands frequently referenced elsewhere in the AJA REST API.

The **mediaedit** REST API supports the following actions:

- Subclip: Starts a sub-clip job to create a new sub-clip
- Status: Returns the status of a job
- Kill: Kills a running job

#### Requirements

- 1. The original clip and the subclip MUST be on the same drive or the process will hang. We do not support writing to the second drive.
- 2. There must be room remaining on the drive or the process will error out.
- 3. The TC (timecode) values (either start or duration) must be limited to a single clip. It will not span clips or create blank frames in the new clip.
- 4. Creating sub-clips is supported only with MOV files.

## Start a Sub-Clip Job

Example Sub-Clip Command

```
http://192.168.0.2/mediaedit?action=subclip&arg1=/mnt/S1/AJA/
clip04.mov&arg2=/mnt/S1/AJA/subclip04.mov&arg3=10:00:20:00&a
rg4=00:01:00:00
```

- error Contains any error that occurred upon execution. It will be set to 'none' when no error has occurred and the job has launched.
- id Will be present if the job executed. It contains the job ID for this job and will be dynamic for each job. You'll need this ID to perform future actions on this job.

#### Example Sub-Clip Output

error: none id: 3146

## Command Syntax

To build a sub-clip command, use the following syntax:

After the protocol (for example, http://) and domain name (for example, 192.168.0.2), the media edit API is exposed at the path /mediaedit.

http://192.168.0.2/mediaedit

Following the path, a question mark is used as a separator between the URL path and the action command:

http://192.168.0.2/mediaedit?

The **action=subclip** command comes next:

http://192.168.0.2/mediaedit?action=subclip

Next, add an ampersand '&', followed by the four arguments, each separated by ampersands '&': 'arg1&arg2&arg3&arg4'.

#### Example of Four Arguments

1. arg1 - path to the input clip

arg1=/mnt/S1/AJA/clip04.mov

2. arg2 - path to the output clip

arg2=/mnt/S1/AJA/subclip04.mov

3. arg3 - timecode inside input clip to start sub-clip

arg3=01:27:33:03

4. arg4 - timecode duration of sub-clip

arg4=00:01:00:00

Use complete paths for 'arg1' and 'arg2'. For instance, if your PAK media is mounted in slot one of the device, the path to the media will be:

/mnt/S1/AJA

If your PAK media is mounted in slot two, the path will be:

/mnt/S2/AJA

For names of clips and sub-clip files, include the **.mov** extension.

## Return the Status of a Job

To find out the status of a job, you'll need to pass the ID of the job in question.

http://192.168.1.44/mediaedit?action=status&id=3146

#### **Return Fields**

error - Returns any error that has occurred. This will return 'none' until the job is no longer running. Once the job is no longer running, if the job completed successfully, the error will continue to return 'none'.

id - Returns the ID of the job.

**status** - Returns the current status of the job. This is job specific, but is usually something like a percent completed or reason for failure.

running - "yes" if the job is still running, "no" if the job has finished.

time\_now - Time stamp of the request (all time stamps are in Unix time)

time\_start - Time stamp when job was started

time\_stop - Time stamp when job ended (will be 0 when the job is still running)

#### Example Output

error: none id: 3146 status: 44.75% complete running: yes time\_now: 1472148646 time\_start: 1472148607 time stop: 0

### Kill a Running Job

To kill a running job, you'll need to pass the ID of the job in question.

#### Example Kill Job Command

http://192.168.1.44/mediaedit?action=kill&id=3146

#### **Return Fields**

error - Contains any error that occurred when attempting to kill the job. It will be set to 'none' when no error has occurred.

id - Returns the ID of the job that was killed.

#### **Example Output**

error: none id: 3146 You can download and upload video clips that are in .mov format to your Ki Pro device using the cURL command line utility.

Before you can download and upload clips, the Ki Pro device first needs to be in Data Transfer mode (Data – LAN mode), which can be done with the **eParamID\_ MediaState** parameter. This parameter defines whether the Ki Pro device is in normal Record-Play mode or Data Transfer mode. If a transfer is in progress when this parameter is set back to Record-Play mode, the transfer will be aborted.

## eParamID\_MediaState

```
[
  {
     "param_type": "enum",
     "descriptor_type": "enum",
     "param_id": "eParamID_MediaState",
     "param_name": "Media State",
     "persistence_type": "ephemeral",
     "register_type": "included",
     "factory_reset_type": "warm",
     "relations": {},
     "class_names": [],
     "string_attributes": [
        {
            "name": "description",
            "value": "Define whether the Ki Pro device is in
                       normal Record-Play or Data Transfer mode."
        },
        {
            "name": "menu_number",
            "value": "12.1"
        }
     ],
     "integer_attributes": [
        {
            "name": "ParamGroup",
            "value": 3
        }
     ],
      "enum_values": [
        {
            "value": 0,
            "text": "Record-Play",
            "short_text": "Record-Play"
        },
        {
            "value": 1,
            "text": "Data - LAN",
            "short text": "Data - LAN"
        }
     ],
     "min_value": 0,
     "max_value": 3,
     "default_value": 0,
     "adjust_by": 1,
     "scale_by": 1,
     "offset_by": 0,
     "display_precision": 0,
     "units": ""
  }
]
```
To put the Ki Pro devide into Data - LAN mode, set the **eParamID\_MediaState** parameter to the value of "1".

```
http://192.168.0.2/config?action=set&paramid=eParamID_
MediaState&value=1
```

### eParamID\_StoragePath

The **eParamID\_StoragePath** stores the path to the location on the filesystem to record or play clips (for example, '/mnt/S1/AJA').

```
NOTE: The path '/media' can be used instead of '/mnt/S1/AJA' because '/media' points to the currently active storage path.
```

```
[
  {
      "param_type": "string",
     "descriptor_type": "string",
     "param id": "eParamID StoragePath",
      "param name": "Storage Path",
      "persistence type": "ephemeral",
     "register type": "excluded",
     "factory_reset_type": "never",
     "relations": {},
     "class names": [
        "readonly"
     1,
     "string_attributes": [
        {
            "name": "description",
            "value": "Path to location on filesystem to record or
                       play clips."
        },
        {
            "name": "menu number",
            "value": "123.1"
        }
     ],
     "integer_attributes": [],
     "min_length": 0,
     "max_length": 20,
     "default_value": ""
  }
]
```

To retrieve the current storage path for your Ki Pro device, use this **get** command:

http://192.168.0.2/config?action=get&paramid=eParamID\_
StoragePath

An example of the REST API response to the above command is:

```
{"paramid":"2063663370","name":"eParamID_
StoragePath","value":"/mnt/S1/AJA","value_name":""}
```

### Download Command

To download a .mov file from a Ki Pro device, use the cURL command line utility with a terminal prompt.

In the following command example, **--output** instructs the server to create a new file rather than sending the download to your terminal window.

example-filename-downloaded.mov refers to the file name of the file after it has been downloaded. You can use any file name you like. It doesn't need to match the file name of the file you are downloading from the Ki Pro device. example-filename-source.mov refers to the file name of the .mov file that is residing on your Ki Pro device.

```
curl -v0 --output example-filename-downloaded.mov http://192.168.0.2/media/example-filename-source.mov
```

Substitute the example IP address **192.168.0.2** with your actual Ki Pro device URL address.

Here is an example of the HTTP download request that AJA's browser-based javascript download initiates:

GET /media/example-filename-source.mov HTTP/1.1

Host: 192.168.0.2

Connection: keep-alive

This will initiate the download of a single file/clip from the currently selected media.

Here is an example of the response that the client will get:

```
HTTP/1.0 200 OK
Content-Type: video/quicktime
Content-disposition: attachment; filename=example-
filename-source.mov
Content-Length: 359354368
```

### Upload Command

To upload a .mov file from your computer to your Ki Pro device, use the following cURL command as an example:

```
curl -v0 -H "X-File-Size: 98521216" -H "X-File-Name: file-
name-after-upload.mov" --url http://192.168.0.2/media
--upload-file ./example-file-name-on-local-system.mov
```

- The **x-File-Size** header takes the size in bytes of the clip to be uploaded.
- The file will be given the name specified in the **X-File-Name** header. This will be the filename on the Ki Pro after the upload and has no relationship to the actual local file name.
- --upload-file argument: This filename is provided to locate the file on your local system.

Here is an example of an HTTP request that AJA's browser-based javascript upload makes:

```
PUT /media HTTP/1.1
Host: 192.168.0.2
Connection: keep-alive
Content-Length: 98521216
X-File-Name: file-name-after-upload.mov
X-File-Size: 98521216
Content-Type: video/quicktime
Accept: application/json, text/javascript, */*; q=0.01
X-File-Type: video/quicktime
```

This will upload the file to the currently selected media. The following is an example response the client will get from the server:

HTTP/1.1 200 OK Server: Seminole/2.71 (Linux; E21) Date: Tue, 12 May 2020 22:46:34 GMT Connection: keep-alive Cache-Control: no-cache Content-Type: text/json

No body is included in the response.

# Selecting the Channels for Headphone Audio

With the **eParamID\_AudioChannelsFocus** parameter, you can select one of eight audio pairs to monitor through the headphone port. This setting also affects the rear RCA audio monitor jacks and the front panel VU meters. The available options are:

- Channels 1 & 2
- Channels 3 & 4
- Channels 5 & 6
- Channels 7 & 8
- Channels 9 & 10
- Channels 11 & 12
- Channels 13 & 14
- Channels 15 & 16

eParamID\_AudioChannelsFocus Parameter Descriptor

```
[
  {
     "param_type": "enum",
     "descriptor_type": "enum",
     "param_id": "eParamID_AudioChannelsFocus",
     "param_name": "Headphone Audio",
     "persistence_type": "persistent",
     "register_type": "included",
     "factory_reset_type": "warm",
     "relations": {},
     "class_names": [],
     "string_attributes": [
        {
            "name": "description",
            "value": "Selects the audio channels output to the
                      headphones and shown in the VU Meters."
        },
        {
            "name": "menu number",
            "value": "2.4"
        }
     ],
     "integer_attributes": [
        {
            "name": "ParamGroup",
            "value": 2
        }
     ],
     "enum_values": [
        {
            "value": 0,
           "text": "Channels 1-2",
            "short_text": "Channels 1-2"
        },
        {
            "value": 1,
            "text": "Channels 3-4",
            "short_text": "Channels 3-4"
        },
        {
            "value": 2,
            "text": "Channels 5-6",
            "short_text": "Channels 5-6"
        },
        {
            "value": 3,
            "text": "Channels 7-8",
            "short_text": "Channels 7-8"
        },
        {
            "value": 4,
            "text": "Channels 9-10",
            "short_text": "Channels 9-10"
        },
        {
            "value": 5,
            "text": "Channels 11-12",
            "short_text": "Channels 11-12"
        },
```

```
{
            "value": 6,
            "text": "Channels 13-14",
            "short text": "Channels 13-14"
        },
        {
            "value": 7,
            "text": "Channels 15-16",
            "short text": "Channels 15-16"
        }
     1,
     "min value": 0,
     "max value": 7,
     "default value": 0,
     "adjust by": 1,
     "scale_by": 1,
     "offset_by": 0,
     "display_precision": 0,
     "units": ""
  }
1
```

To select Channels 1 & 2, set the **eParamID\_AudioChannelsFocus** to the value of "0".

http://192.168.0.2/config?action=set&paramid=eParamID\_ AudioChannelsFocus&value=0

To select Channels 3 & 4, set the **eParamID\_AudioChannelsFocus** to the value of "1".

```
http://192.168.0.2/config?action=set&paramid=eParamID_
AudioChannelsFocus&value=1
```

To select Channels 5 & 6, set the **eParamID\_AudioChannelsFocus** to the value of "2".

```
http://192.168.0.2/config?action=set&paramid=eParamID_
AudioChannelsFocus&value=2
```

To select Channels 7 & 8, set the **eParamID\_AudioChannelsFocus** to the value of "3".

http://192.168.0.2/config?action=set&paramid=eParamID\_ AudioChannelsFocus&value=3

To select Channels 9 & 10, set the **eParamID\_AudioChannelsFocus** to the value of "4".

http://192.168.0.2/config?action=set&paramid=eParamID\_ AudioChannelsFocus&value=4

To select Channels 11 & 12, set the **eParamID\_AudioChannelsFocus** to the value of "5".

http://192.168.0.2/config?action=set&paramid=eParamID\_ AudioChannelsFocus&value=5

To select Channels 13 & 14, set the **eParamID\_AudioChannelsFocus** to the value of "6".

http://192.168.0.2/config?action=set&paramid=eParamID\_ AudioChannelsFocus&value=6

To select Channels 15 & 16, set the **eParamID\_AudioChannelsFocus** to the value of "7".

http://192.168.0.2/config?action=set&paramid=eParamID\_ AudioChannelsFocus&value=7

# Selecting the Headphone Audio Channel for Multi Channel Mode

(Multi Channel Mode only.) With the **eParamID\_AudioEncodeChannelFocus** parameter, you can select which channel's audio is routed to the headphone output. The available options are:

- Channel 1 (default)
- Channel 2
- Channel 3
- Channel 4

[

### eParamID\_AudioEncodeChannelFocus Parameter Descriptor

```
{
   "param_type": "enum",
   "descriptor type": "enum",
   "param id": "eParamID AudioEncodeChannelFocus",
   "param name": "Headphone Audio Channel",
   "persistence_type": "persistent",
   "register_type": "included",
   "factory_reset_type": "warm",
   "relations": {
      "disabled_by": [
         {
            "paramid": "eParamID_EncodeChannels",
            "value": 1
         }
      ]
   },
   "class_names": [],
   "string_attributes": [
      {
         "name": "description",
         "value": "Selects the Encode Channel that will feed
                    the headphones and VU Meters"
      },
      {
         "name": "menu_number",
         "value": "2.7"
      }
   ],
   "integer_attributes": [
      {
         "name": "ParamGroup",
         "value": 2
      }
   ],
   "enum_values": [
      {
         "value": 0,
         "text": "Channel 1",
         "short_text": "Channel 1"
      },
      {
         "value": 1,
         "text": "Channel 2",
         "short_text": "Channel 2"
      },
```

```
{
            "value": 2,
            "text": "Channel 3",
            "short text": "Channel 3"
        },
         {
            "value": 3,
            "text": "Channel 4",
            "short text": "Channel 4"
        }
     ],
     "min value": 0,
     "max value": 4,
     "default value": 0,
     "adjust by": 1,
     "scale_by": 1,
     "offset_by": 0,
     "display_precision": 0,
     "units": ""
  }
1
```

To select Channel 1, set the **eParamID\_AudioEncodeChannelFocus** to the value of "0".

http://192.168.0.2/config?action=set&paramid=eParamID\_ AudioEncodeChannelFocus&value=0

To select Channel 2, set the **eParamID\_AudioEncodeChannelFocus** to the value of "1".

http://192.168.0.2/config?action=set&paramid=eParamID\_ AudioEncodeChannelFocus&value=1

To select Channel 3, set the **eParamID\_AudioEncodeChannelFocus** to the value of "2".

http://192.168.0.2/config?action=set&paramid=eParamID\_ AudioEncodeChannelFocus&value=2

To select Channel 4, set the **eParamID\_AudioEncodeChannelFocus** to the value of "3".

http://192.168.0.2/config?action=set&paramid=eParamID\_ AudioEncodeChannelFocus&value=3

# Selecting SDI Monitor Channel

(Multi Channel Mode only.) You can select which channels are displayed by the SDI Monitor output with the **eParamID\_SDIMonitorChannel** parameter.

eParamID\_SDIMonitorChannel Parameter Descriptor

```
[
  {
    "param_type": "enum",
    "descriptor_type": "enum",
    "param_id": "eParamID_SDIMonitorChannel",
    "param_name": "SDI Monitor Channel",
    "persistence_type": "persistent",
    "register_type": "included",
    "factory_reset_type": "warm",
    "relations": {
      "disabled_by": [
        {
           "paramid": "eParamID_EncodeChannels",
           "value": 1
        }
      ]
    },
    "class_names": [],
    "string_attributes": [
      {
        "name": "description",
        "value": "Sets the SDI monitor's channel"
      },
      {
        "name": "menu_number",
        "value": "1.15"
      }
    ],
    "integer_attributes": [
      {
        "name": "ParamGroup",
        "value": 2
      }
    ],
    "enum_values": [
      {
        "value": 0,
        "text": "Channel 1",
        "short_text": "Channel 1"
      },
      {
        "value": 1,
        "text": "Channel 2",
        "short_text": "Channel 2"
      },
      {
        "value": 2,
        "text": "Channel 3",
        "short_text": "Channel 3"
      },
      {
        "value": 3,
        "text": "Channel 4",
        "short_text": "Channel 4"
      },
      {
        "value": 4,
        "text": "All Channels",
         "short_text": "All Channels"
      }
    ],
    "min_value": 0,
    "max_value": 4,
```

```
"default_value": 4,
"adjust_by": 1,
"scale_by": 1,
"offset_by": 0,
"display_precision": 0,
"units": ""
}
```

]

To select Channel 1, set the **eParamID\_SDIMonitorChannel** to the value of "0".

http://192.168.0.2/config?action=set&eParamID\_
SDIMonitorChannel&value=0

To select Channel 2, set the **eParamID\_SDIMonitorChannel** to the value of "1".

http://192.168.0.2/config?action=set&eParamID\_
SDIMonitorChannel&value=1

To select Channel 3, set the eParamID\_SDIMonitorChannel to the value of "2".

http://192.168.0.2/config?action=set&eParamID\_
SDIMonitorChannel&value=2

To select Channel 4, set the **eParamID\_SDIMonitorChannel** to the value of "3".

http://192.168.0.2/config?action=set&eParamID\_
SDIMonitorChannel&value=3

To select All Channels (displays all four channels in quadrants), set the **eParamID\_ SDIMonitorChannel** to the value of "4".

http://192.168.0.2/config?action=set&eParamID\_
SDIMonitorChannel&value=4

## Selecting HDMI Monitor Output Channel

(Multi Channel Mode only.) You can select which channel(s) are displayed by the HDMI Monitor output with the **eParamID\_HDMIOutChannel** parameter.

eParamID\_HDMIOutChannel Parameter Descriptor

```
[
  {
     "param_type": "enum",
     "descriptor_type": "enum",
     "param_id": "eParamID_HDMIOutChannel",
     "param_name": "HDMI Out Channel",
     "persistence_type": "persistent",
     "register_type": "included",
     "factory_reset_type": "warm",
     "relations": {
         "disabled_by": [
            {
               "paramid": "eParamID_EncodeChannels",
               "value": 1
           }
        ]
     },
     "class_names": [],
     "string_attributes": [
        {
           "name": "description",
            "value": "Sets the HDMI output channel"
        },
        {
            "name": "menu_number",
            "value": "1.16"
        }
     ],
     "integer_attributes": [
        {
            "name": "ParamGroup",
            "value": 2
        }
     ],
     "enum_values": [
        {
            "value": 0,
            "text": "Channel 1",
            "short_text": "Channel 1"
        },
        {
            "value": 1,
            "text": "Channel 2",
            "short_text": "Channel 2"
        },
        {
            "value": 2,
            "text": "Channel 3",
            "short_text": "Channel 3"
        },
        {
            "value": 3,
            "text": "Channel 4",
            "short_text": "Channel 4"
        },
        {
            "value": 4,
            "text": "All Channels",
            "short_text": "All Channels"
        }
     ],
     "min_value": 0,
     "max_value": 4,
```

```
"default_value": 4,
"adjust_by": 1,
"scale_by": 1,
"offset_by": 0,
"display_precision": 0,
"units": ""
}
```

]

To select Channel 1, set the eParamID\_HDMIOutChannel to the value of "0".

http://192.168.0.2/config?action=set&paramid=eParamID\_ HDMIOutChannel&value=0

To select Channel 2, set the eParamID\_HDMIOutChannel to the value of "1".

http://192.168.0.2/config?action=set&paramid=eParamID\_ HDMIOutChannel&value=1

To select Channel 3, set the **eParamID\_HDMIOutChannel** to the value of "2".

http://192.168.0.2/config?action=set&paramid=eParamID\_ HDMIOutChannel&value=2

To select Channel 4, set the **eParamID\_HDMIOutChannel** to the value of "3".

http://192.168.0.2/config?action=set&paramid=eParamID\_ HDMIOutChannel&value=3

To select All Channels, set the eParamID\_HDMIOutChannel to the value of "4".

http://192.168.0.2/config?action=set&paramid=eParamID\_ HDMIOutChannel&value=4